| 20 PUBLICO OF | REGISTRO PÚBLICO DE PANAMÁ                                                                             | Código: P-21        |
|---------------|----------------------------------------------------------------------------------------------------|---------------------|
|               | DIRECCIÓN NACIONAL DE FIRMA ELECTRÓNICA                                                                | Página: 1 de 46     |
|               | GUÍA DE INSTALACIÓN Y CONFIGURACIÓN                                                                    | Fecha efectiva:     |
|               | DE LOS CERTIFICADOS DE LAS<br>AUTORIDADES RAÍZ E INTERMEDIAS EN EL<br>PROGRAMA ADOBE ACROBAT READER DC | Versión: <b>1.1</b> |
|               |                                                                                                    |                     |

## **P- 23**

## GUÍA DE INSTALACIÓN Y CONFIGURACIÓN DE LOS CERTIFICADOS DE LAS AUTORIDADES RAÍZ E INTERMEDIAS EN EL PROGRAMA ADOBE ACROBAT READER DC EN MICROSOFT WINDOWS

| Elaborado por:<br><b>Javier Batista</b> | Revisado por: | Aprobado por: |
|-----------------------------------------|---------------|---------------|
|                                         |               |               |
| Fecha: 28/08/2020                       | Fecha:        | Fecha:        |

Documento Válido durante el día 28-ago.-20 La impresión de este documento se convierte en una copia NO CONTROLADA

| UBLICO -                         |                                                                                  | Código: P-23        |  |
|----------------------------------|----------------------------------------------------------------------------------|---------------------|--|
| STRO ST AT                       | DIRECCION NACIONAL DE FIRMA ELECTRO                                              | Página: 2 de 46     |  |
|                                  | GUÍA DE INSTALACIÓN Y<br>CONFIGURACIÓN DE LOS CERTIFICAI                         | DOS Fecha efectiva: |  |
|                                  | DE LAS AUTORIDADES RAÍZ E<br>INTERMEDIAS EN EL PROGRAMA ADO<br>ACROBAT READER DC | OBE Versión: 1.1    |  |
| Elaborado por:<br>Javier Batista | Revisado por:                                                                    | Aprobado por:       |  |

#### 1.0 PROPÓSITO

Especificar el procedimiento utilizado para la instalación y configuración de los certificados de las Autoridades Raíz e Intermedias de la PKI de Panamá en el programa Adobe Acrobat Reader DC, incluyendo el controlador del lector de tarjetas inteligentes.

#### 2.0 ALCANCE

Inicia con la descargar de los certificados y termina con una prueba de firma de un documento PDF.

#### **3.0 REFERENCIAS**

https://helpx.adobe.com/es/acrobat/using/validating-digital-signatures.html

| NBUCO -                          |                                                                                  |     | Código: P-23        |
|----------------------------------|----------------------------------------------------------------------------------|-----|---------------------|
| SHO PODICO OF AT                 | DIRECCIÓN NACIONAL DE FIRMA ELECTRO                                              | NCA | Página: 3 de 46     |
|                                  | GUÍA DE INSTALACIÓN Y<br>CONFIGURACIÓN DE LOS CERTIFICAI                         | DOS | Fecha efectiva:     |
|                                  | DE LAS AUTORIDADES RAÍZ E<br>INTERMEDIAS EN EL PROGRAMA ADO<br>ACROBAT READER DC | OBE | Versión: <b>1.1</b> |
| Elaborado por:<br>Javier Batista | Revisado por:                                                                    |     | Aprobado por:       |

#### 4.0 PROCEDIMIENTO

## 4.1 Descarga e instalación de los certificados de las Autoridades de Certificación Raíz e Intermedias.

Para que los certificados emitidos por la **Dirección Nacional de Firma Electrónica** puedan ser utilizados por los diversos programas en las computadoras sin que marquen error en los documentos que se firmen, es necesario proceder a instalar los certificados ingresando en la siguiente dirección: <u>http://www.pki.gob.pa/cert.htm</u> para así descargarlos.

|                                                 |                                                | Dirección Nacional de Firma | Electrónica | Contáctenos |
|-------------------------------------------------|------------------------------------------------|-----------------------------|-------------|-------------|
| Tirma                                           | <i>.</i>                                       | SÍGUENOS EN:                |             | You         |
| Panamá CIECTE                                   | ronica                                         |                             |             | Buscar      |
| Servicios Online                                | Certificados de la jerarquía de CA's           |                             |             |             |
| Información                                     | [Autoridad de Certificación Raíz de Panamá]    |                             |             |             |
| Certificados de la jerarquía de CA's            | [Autoridad de Certificación de Gobierno]       |                             |             |             |
| Listas de revocación                            | [Autoridad de Cartificación de Denemó Class 2] |                             |             |             |
| Normativa                                       | Autoridad de Certificación de Panama Clase 2   |                             |             |             |
| Preguntas Frecuentes                            |                                                |                             |             |             |
| Drivers de SafeSign                             |                                                |                             |             |             |
| STOPPILICO OS OTRA                              |                                                |                             |             |             |
| *                                               |                                                |                             |             |             |
| <b>REPÚBLICA DE PANAMÁ</b><br>GOBIERNO NACIONAL |                                                |                             |             |             |

| UBLICO -                         |     |                                                                               |     | Código: P-23        |
|----------------------------------|-----|-------------------------------------------------------------------------------|-----|---------------------|
| STRO POLICION AR                 |     | RECCION NACIONAL DE FIRMA ELECTRO                                             | NCA | Página: 4 de 46     |
|                                  | CON | GUÍA DE INSTALACIÓN Y<br>NFIGURACIÓN DE LOS CERTIFICAI                        | DOS | Fecha efectiva:     |
|                                  | INT | DE LAS AUTORIDADES RAÍZ E<br>ERMEDIAS EN EL PROGRAMA ADO<br>ACROBAT READER DC | OBE | Versión: <b>1.1</b> |
| Elaborado por:<br>Javier Batista |     | Revisado por:                                                                 |     | Aprobado por:       |

En la página se muestran tres (3) enlaces en el cuadro de **Certificados de la jerarquía de CA's** donde cada uno corresponde a un archivo de certificado (con extensión .crt), los cuales podrán ser descargados con la ayuda de nuestros navegadores (botón derecho del Mouse sobre el enlace y seleccionando **Guardar enlace como...** para así guardarlos en una carpeta en nuestros computadores).

#### 4.2 Instalación del controlador del lector para tarjetas inteligentes SafeSign

Para que las tarjetas inteligentes emitidas por la PKI de Panamá sean reconocidas en la computadora donde se usará el Adobe Reader para firmar los documentos, será necesario primero descargar el controlador correspondiente para el Sistema Operativo en uso en la siguiente dirección: <u>http://www.pki.gob.pa/drivers.htm</u>

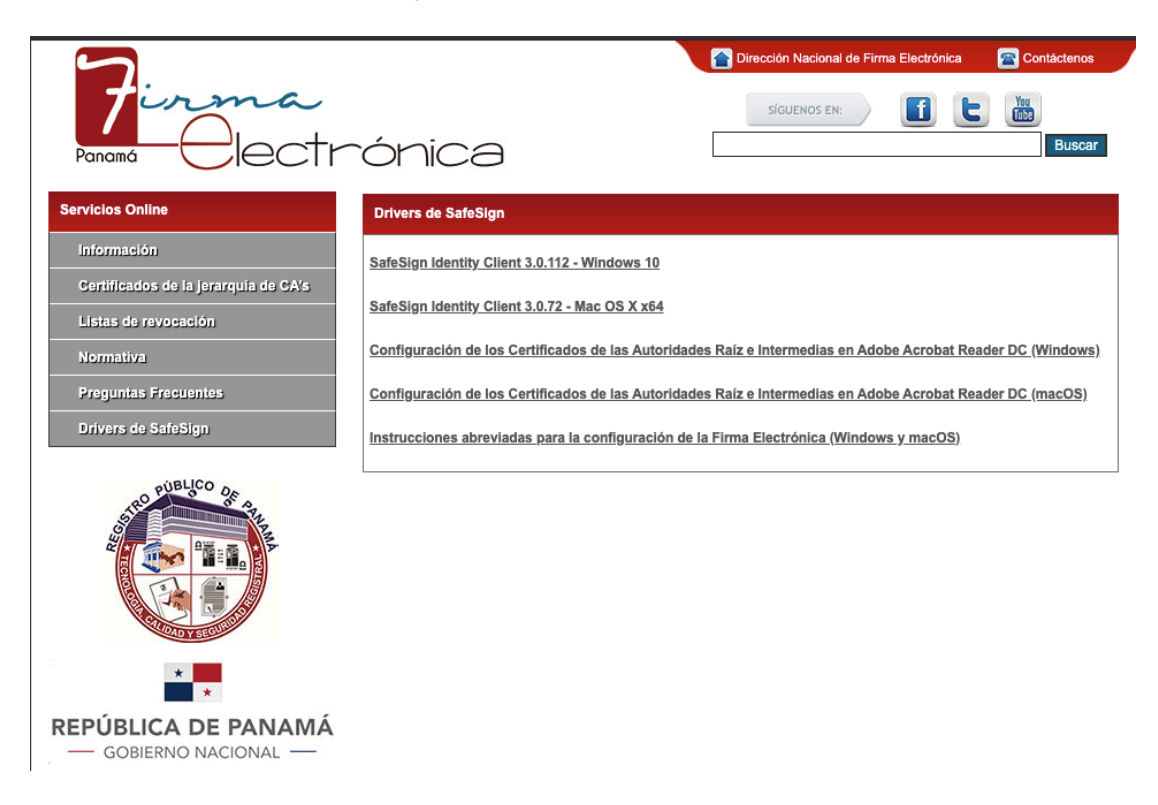

| UBLICO -                         |                                                                                 | Á Código: P-23       |
|----------------------------------|---------------------------------------------------------------------------------|----------------------|
| STR. POR STATE                   | DIRECCION NACIONAL DE FIRMA ELECTRO                                             | Página: 5 de 46      |
|                                  | GUÍA DE INSTALACIÓN Y<br>CONFIGURACIÓN DE LOS CERTIFICA                         | ADOS Fecha efectiva: |
|                                  | DE LAS AUTORIDADES RAÍZ E<br>INTERMEDIAS EN EL PROGRAMA AD<br>ACROBAT READER DC | DOBE Versión: 1.1    |
| Elaborado por:<br>Javier Batista | Revisado por:                                                                   | Aprobado por:        |

Procedemos a descargar el instalador **SafeSign Identity Client 3.0.112 - Windows 10** e instalarlo en dicho equipo. Al dar doble click sobre el archivo ejecutable, el sistema realizará una pregunta diciendo si se desea permitir que este programa realice cambios en el equipo, donde indicaremos que **Sí**. Luego seleccionaremos el idioma deseado, ejemplo **Español** y empezará el proceso para descomprimir los archivos para la instalación.

| SafeSign 64-bits - Inst        | allShield Wizard                                                                                                  |
|--------------------------------|----------------------------------------------------------------------------------------------------|
| Seleccione un                  | io de los idiomas siguientes para la instalación.                                                                 |
| Español                        | •                                                                                                    |
|                                | Aceptar Cancelar                                                                                                  |
| 谩 SafeSign 64-bits - InstallSh | ield Wizard                                                                                                    |
|                                | Bienvenido a SafeSign 64-bits - InstallShield<br>Wizard                                                           |
|                                | InstallShield(R) Wizard instalará SafeSign 64-bits en su equipo.<br>Para continuar, haga clic en Siguiente.       |
|                                | ADVERTENCIA: Este programa está protegido por las leyes de<br>derechos de autor y otros tratados internacionales. |
|                                | < Atrás Siguiente > Cancelar                                                                                      |

| -UBLICO -                        |                                                                                  | Código: P-23        |
|----------------------------------|----------------------------------------------------------------------------------|---------------------|
| STR. POR STO OF AT               | DIRECCIÓN NACIÓNAL DE FIRMA ELECTRO                                              | Página: 6 de 46     |
|                                  | GUÍA DE INSTALACIÓN Y<br>CONFIGURACIÓN DE LOS CERTIFICAI                         | DOS Fecha efectiva: |
|                                  | DE LAS AUTORIDADES RAÍZ E<br>INTERMEDIAS EN EL PROGRAMA ADO<br>ACROBAT READER DC | OBE Versión: 1.1    |
| Elaborado por:<br>Javier Batista | Revisado por:                                                                    | Aprobado por:       |

Cuando finaliza el proceso de descompresión, aparecerá la ventana de bienvenida, se da click en **Siguiente**, se selecciona la opción de **Acepto los términos del contrato de licencia**, **Siguiente** y en la próxima ventana se puede cambiar la carpeta de instalación (donde podemos dejar la seleccionada por defecto) para así volver a presionar **Siguiente**.

| Cont  | rato de licencia                                                                                                    |   |
|-------|----------------------------------------------------------------------------------------------------|---|
| Lea   | cuidadosamente el acuerdo de licencia siguiente.                                                                                                    |   |
| Safe  | Sign Identity Client License Terms and Conditions                                                                                                    | - |
| 1     | Clause 1                                                                                                    | - |
|       | (hereinafter: AET) grants to Licensee a non-exclusive, non-transferable and non-<br>objectionable license to use SafeSign Identity Client. Licensee is not granted any<br>ownership rights. Licenses are granted on the condition that the Licensee fully<br>complies with the terms and conditions of this Agreement. All intellectual and<br>industrial ownership rights are and will remain the exclusive property of AET.<br>Licensee is explicitly forbidden at all times to transfer, lease, sub-license or grant<br>limited rights to (portions of) SafeSign Identity Client, or to transfer SafeSign<br>Identity Client to any third parties in whatever manner or for whatever purpose | ÷ |
| Ace   | pto los términos del contrato de licencia                                                                                                    |   |
|       | acepto los términos del contrato de licencia                                                                                                    |   |
| No No | iald                                                                                                    |   |

| UBLICO -                         |                                                                                  | Código: P-23        |
|----------------------------------|----------------------------------------------------------------------------------|---------------------|
| STO ST AT                        |                                                                                  | Página: 7 de 46     |
|                                  | GUÍA DE INSTALACIÓN Y<br>CONFIGURACIÓN DE LOS CERTIFICAI                         | DOS Fecha efectiva: |
|                                  | DE LAS AUTORIDADES RAÍZ E<br>INTERMEDIAS EN EL PROGRAMA ADO<br>ACROBAT READER DC | DBE Versión: 1.1    |
| Elaborado por:<br>Javier Batista | Revisado por:                                                                    | Aprobado por:       |

|                     | de destino                                                                                    |
|---------------------|-----------------------------------------------------------------------------------------------|
| Haga di<br>en una o | c en Siguiente para instalar en esta carpeta o en Cambiar para instalar<br>carpeta diferente. |
| P                   | InstalarSafeSign 64-bits en:                                                                  |
| 0                   | C:\Program Files (x86)\A.E.T. Europe B.V.\SafeSign\<br>Cambiar                                |
|                     |                                                                                               |
|                     |                                                                                               |
|                     |                                                                                               |
|                     |                                                                                               |
|                     |                                                                                               |
|                     |                                                                                               |
|                     |                                                                                               |

| UBLICO -                         | חום |                                                                               |      | Código: P-23        |
|----------------------------------|-----|-------------------------------------------------------------------------------|------|---------------------|
| STO ST AT                        |     |                                                                               | NICA | Página: 8 de 46     |
|                                  | CO  | GUÍA DE INSTALACIÓN Y<br>IFIGURACIÓN DE LOS CERTIFICAI                        | oos  | Fecha efectiva:     |
|                                  | INT | DE LAS AUTORIDADES RAÍZ E<br>ERMEDIAS EN EL PROGRAMA ADO<br>ACROBAT READER DC | DBE  | Versión: <b>1.1</b> |
| Elaborado por:<br>Javier Batista |     | Revisado por:                                                                 |      | Aprobado por:       |

| I <b>stalacion personalizada</b><br>Seleccione los componentes del programa que c                                                                                                    | lesee instala | r.                                                                                                    |
|----------------------------------------------------------------------------------------------------|---------------|----------------------------------------------------------------------------------------------------|
| <ul> <li>PKCS #11</li> <li>PKCS #11</li> <li>Diálogos comunes de SafeSign</li> <li>CSP</li> <li>Documentación</li> <li>Compatibilidad con idioma local</li> <li>Instalar SafeSign en Firefox</li> <li>Instalar SafeSign en Entrust</li> <li>64-bits components</li> <li>CSP</li> </ul> | nente, haga   | clic en un icono de la lista siguiente<br>Descripción del componente<br>Compatibilidad criptográfica con<br>Firefox, Mozilla, Netscape y<br>otros productos que reconocen<br>la biblioteca PKCS #11<br>Este componente requiere<br>1829KB en el disco duro. |
| stalar en:                                                                                                    |               | Cambiar                                                                                                    |

Antes de iniciar con la instalación del controlador SafeSign, se muestran los componentes que se incluirán, los cuales podemos dejarlos tal como están y dar click en **Siguiente** para así presionar el botón de **Instalar** en la próxima ventana.

| -UBLICO -                        | REGISTRO PÚBLICO DE PANAMÁ<br>DIRECCIÓN NACIONAL DE FIRMA ELECTRÓNICA   |                   | Código: P-23        |
|----------------------------------|-------------------------------------------------------------------------|-------------------|---------------------|
| STR. STR.                        | DIRECCION NACIONAL DE FIRMA EL                                          | ECTRONICA         | Página: 9 de 46     |
|                                  | GUÍA DE INSTALACIÓN<br>CONFIGURACIÓN DE LOS CERT                        | Y<br>IFICADOS     | Fecha efectiva:     |
|                                  | DE LAS AUTORIDADES RA<br>INTERMEDIAS EN EL PROGRAM<br>ACROBAT READER DO | AÍZ E<br>MA ADOBE | Versión: <b>1.1</b> |
| Elaborado por:<br>Javier Batista | Revisado por:                                                           |                   | Aprobado por:       |

| Preparado para ilistalar el                                  | l programa                                                                  |                   |
|--------------------------------------------------------------|-----------------------------------------------------------------------------|-------------------|
| El Asistente está preparado                                  | para comenzar la instalación.                                               |                   |
| Haga dic en Instalar para co                                 | omenzar la instalación.                                                     |                   |
| Si desea revisar la configura<br>Atrás, Haga dic en Cancelar | ación de la instalación o realizar algún can<br>r para salir del Asistente. | nbio, haga dic en |
| na do nago die en concedi                                    |                                                                             |                   |
|                                                              |                                                                             |                   |
|                                                              |                                                                             |                   |
|                                                              |                                                                             |                   |
|                                                              |                                                                             |                   |
|                                                              |                                                                             |                   |
|                                                              |                                                                             |                   |

Posteriormente iniciará el proceso de instalación y si todo culmina de forma correcta, podrá observar un programa llamado **Administración de tokens** en el menú de inicio de Windows, que al ejecutarse mostrará una ventana con el lector de tarjetas (que debe estar conectado a un puerto USB de la computadora) y si se introduce la tarjeta que contiene la firma electrónica, se mostrará el ID de dicho documento (número de cédula) en la posición del lector.

| -UBLICO -                        | REGISTRO PÚBLICO DE PANAMÁ                                                      |     | Código: P-23        |
|----------------------------------|---------------------------------------------------------------------------------|-----|---------------------|
| Sto of A                         | DIRECCIÓN NACIONAL DE FIRMA ELECTRON                                            |     | Página: 10 de 46    |
|                                  | GUÍA DE INSTALACIÓN Y<br>CONFIGURACIÓN DE LOS CERTIFICAD                        | oos | Fecha efectiva:     |
|                                  | DE LAS AUTORIDADES RAÍZ E<br>NTERMEDIAS EN EL PROGRAMA ADC<br>ACROBAT READER DC | )BE | Versión: <b>1.1</b> |
| Elaborado por:<br>Javier Batista | Revisado por:                                                                   |     | Aprobado por:       |

| Odigitales Token Integración Tareas Ayud | la                                                                                                    |  |
|------------------------------------------|----------------------------------------------------------------------------------------------------|--|
| lombre de lector o token                 | Estado de token                                                                                                 |  |
| AKS ifdh 0                               | ausente                                                                                                    |  |
| AKS ifdh 1                               | ausente                                                                                                    |  |
| AKS VR 0                                 | ausente                                                                                                    |  |
| 8-765-223                                | operativo                                                                                                    |  |
| All A MODELES A MODELES                  | A STATE OF A STATE OF A STATE OF A STATE OF A STATE OF A STATE OF A STATE OF A STATE OF A STATE OF A STATE OF A |  |
|                                          |                                                                                                    |  |
|                                          |                                                                                                    |  |
|                                          |                                                                                                    |  |
|                                          |                                                                                                    |  |
|                                          |                                                                                                    |  |
|                                          |                                                                                                    |  |
|                                          |                                                                                                    |  |

Si presionamos doble click sobre el número de cédula, se debe mostrar otra ventana que lista los certificados incluidos en dicha tarjeta, lo cual nos indica que la instalación del controlador fue realizada de forma correcta.

| Tipo                                                         | Etiqueta                                                                                                    | Privado        |
|--------------------------------------------------------------|----------------------------------------------------------------------------------------------------|----------------|
| Certificado<br>Certificado<br>Clave pública<br>Clave pública | <ul> <li>[A] NOMBRE BATISTA MARTÍNEZ JAVIER EDUARDO - ID</li> <li>[F] NOMBRE BATISTA MARTÍNEZ JAVIER EDUARDO - ID</li> <li>[A] NOMBRE BATISTA MARTÍNEZ JAVIER EDUARDO - ID</li> <li>[F] NOMBRE BATISTA MARTÍNEZ JAVIER EDUARDO - ID</li> </ul> | No<br>No<br>No |
|                                                              |                                                                                                    |                |

| UBLICO -                         | REGISTRO PÚBLICO DE PANAMÁ |                                                                               |     | Código: P-23        |
|----------------------------------|----------------------------|-------------------------------------------------------------------------------|-----|---------------------|
| STRO POLICIE OF ATL              |                            | RECCION NACIONAL DE FIRMA ELECTRO                                             | NCA | Página: 11 de 46    |
|                                  | CON                        | GUÍA DE INSTALACIÓN Y<br>NFIGURACIÓN DE LOS CERTIFICAI                        | DOS | Fecha efectiva:     |
|                                  | INT                        | DE LAS AUTORIDADES RAÍZ E<br>ERMEDIAS EN EL PROGRAMA ADO<br>ACROBAT READER DC | OBE | Versión: <b>1.1</b> |
| Elaborado por:<br>Javier Batista |                            | Revisado por:                                                                 |     | Aprobado por:       |

Con el **Administrador de Tokens** se pueden efectuar distintas operaciones, donde la más común sería el cambio del número PIN de la tarjeta, el cual se realiza con la tarjeta insertada en el lector, seleccionando el número de cédula y la opción del menú **Token -> Cambiar PIN**. Luego introducimos el número PIN actual y el nuevo dos veces. Es importante considerar que las tarjetas tienen un máximo tres (3) intentos de números PIN fallidos antes de bloquearse como medida de seguridad cuando se están utilizando, ya sea en operaciones de firma o autenticación, donde si nos llega a suceder este inconveniente, se puede utilizar el número PUK suministrado en el sobre para así desbloquearlas (opción **Token -> Desbloquear PIN**).

| ID digitales Token Integración Tar | eas                                                                                                    |
|------------------------------------|----------------------------------------------------------------------------------------------------|
| Nombre de lector o token           |                                                                                                    |
| AKS ifdh 0                         | Cambiando el PIN por "8-765-223":                                                                                                    |
| AKS if dh 1                        | Introduzca PIN antiguo:                                                                                                    |
| AKS VR 0 8-765-223                 | Introduzca PIN nuevo:                                                                                                    |
|                                    | Confirme PIN nuevo:                                                                                                    |
|                                    | <ul> <li>Longitud mínima de PIN 4 bytes</li> <li>Longitud máxima de PIN 8 bytes</li> <li>Nuevo PIN igual a nuevo PIN confirmado</li> </ul> |

| UBLICO -                         | REGISTRO PÚBLICO DE PANAMÁ |                                                                               |     | Código: P-23        |  |
|----------------------------------|----------------------------|-------------------------------------------------------------------------------|-----|---------------------|--|
| STR. POR STATE                   |                            | RECCION NACIONAL DE FIRMA ELECTRO                                             | NCA | Página: 12 de 46    |  |
|                                  | CON                        | GUÍA DE INSTALACIÓN Y<br>NFIGURACIÓN DE LOS CERTIFICAI                        | DOS | Fecha efectiva:     |  |
|                                  | INT                        | DE LAS AUTORIDADES RAÍZ E<br>ERMEDIAS EN EL PROGRAMA ADO<br>ACROBAT READER DC | OBE | Versión: <b>1.1</b> |  |
| Elaborado por:<br>Javier Batista |                            | Revisado por:                                                                 |     | Aprobado por:       |  |

#### 4.3 Configuración del Adobe Acrobat Reader DC para firmar y validar documentos PDF con los certificados de las Autoridades de la PKI de Panamá

En la actualidad, se pueden utilizar diversos programas para realizar operaciones de firma de documentos electrónicos, sin embargo en este punto, cubriremos los aspectos necesarios para utilizar el programa gratuito de Adobe Reader, cuya versión actual permite realizar firma de documentos. Si no contamos con este programa, podemos descargarlo desde la siguiente dirección: <u>https://get.adobe.com/es/reader/</u> y realizar el proceso de instalación, según las instrucciones que ofrezca esa web o el mismo instalador.

#### 4.3.1 Instalación de los Certificados de las CA Raíz e Intermedias

Una vez que ejecutamos el Adobe Reader, debemos configurar los certificados de las **Autoridades Certificadoras Raíz e Intermedias**, descargados según las explicaciones del primer punto de este documento. Para esto, nos dirigimos a la opción del menú Edición -> **Preferencias**, seleccionamos Firmas y damos click en el tercer botón Más (Identidades y certificados de confianza).

| -ÚBLICO -                        | REGISTRO PÚBLICO DE PANAMÁ                                                      |     | Código: P-23        |
|----------------------------------|---------------------------------------------------------------------------------|-----|---------------------|
| SHO PODATO OF ATL                |                                                                                 | ICA | Página: 13 de 46    |
|                                  | GUÍA DE INSTALACIÓN Y<br>CONFIGURACIÓN DE LOS CERTIFICAI                        | oos | Fecha efectiva:     |
|                                  | DE LAS AUTORIDADES RAÍZ E<br>NTERMEDIAS EN EL PROGRAMA ADO<br>ACROBAT READER DC | DBE | Versión: <b>1.1</b> |
| Elaborado por:<br>Javier Batista | Revisado por:                                                                   |     | Aprobado por:       |

| aregonas.                                    | Firmar digitaler                                                    |          |
|----------------------------------------------|---------------------------------------------------------------------|----------|
| Comentario                                   | Filmas digitales                                                    |          |
| Documentos                                   | Creación y aspecto                                                  |          |
| General                                      |                                                                     |          |
| Pantalla completa                            | Opciones de control de creación de firma                            | Más      |
| Presentación de página                       | Establecer el aspecto de las firmas en un documento                 |          |
| 3D y mutimedia                               | Verificación                                                        |          |
| Accesibilidad                                |                                                                     |          |
| Administrador de confianza                   | <ul> <li>Controlar cómo y cuándo se verifican las firmas</li> </ul> | Más      |
| Buscar                                       |                                                                     |          |
| Confianza en contenido multimedia (heredado) |                                                                     |          |
| Cuentas de correo electrónico                | Identidades y certificados de confianza                             |          |
| Firmas                                       |                                                                     |          |
| Formularios                                  | Crear y administrar identidades para firmar                         | Más      |
| Identidad                                    | Administrar credenciales usadas para confiar en documentos          |          |
| Idioma                                       |                                                                     |          |
| Internet                                     | Marca de hora del documento                                         |          |
| JavaScript                                   |                                                                     | <u> </u> |
| Lectura                                      | Configurar ajustes de servidor de marca de hora                     | Más      |
| Medición (2D)                                |                                                                     |          |
| Medición (3D)                                |                                                                     |          |
| Medición (Geo)                               |                                                                     |          |
| Multimedia (heredado)                        |                                                                     |          |
| Ortografía                                   |                                                                     |          |
| Rastreador                                   |                                                                     |          |
| Revisión                                     |                                                                     |          |
| Seguridad                                    |                                                                     |          |
| Seguridad (mejorada)                         |                                                                     |          |
| Servicios en línea de Adobe                  |                                                                     |          |
| Unidades                                     |                                                                     |          |
|                                              |                                                                     |          |

Al realizar la acción anterior, se visualizará otra ventana llamada **Configuración de ID digital y certificados de confianza**. Allí seleccionamos la opción **Certificados de confianza** donde se listarán aquellos que están incluidos en el repositorio de Adobe (es posible que la primera vez se pregunte si se desean descargar, donde indicamos que sí).

| UBLICO -                         |     |                                                                               |                 | Código: P-23        |
|----------------------------------|-----|-------------------------------------------------------------------------------|-----------------|---------------------|
| STR. POR STATE                   |     | RECCION NACIONAL DE FIRMA ELECTRO                                             | NCA             | Página: 14 de 46    |
|                                  | CON | GUÍA DE INSTALACIÓN Y<br>NFIGURACIÓN DE LOS CERTIFICAI                        | Fecha efectiva: |                     |
|                                  | INT | DE LAS AUTORIDADES RAÍZ E<br>ERMEDIAS EN EL PROGRAMA ADO<br>ACROBAT READER DC | OBE             | Versión: <b>1.1</b> |
| Elaborado por:<br>Javier Batista |     | Revisado por:                                                                 |                 | Aprobado por:       |

17

1

| ID digitales                           | 🥖 Editar confianza  🦐 Import                   | ar i Exportar 👔 Detalles del                                                                | certificado 🙆 Quitar  |  |
|----------------------------------------|------------------------------------------------|---------------------------------------------------------------------------------------------|-----------------------|--|
| Cuentas de ID de itinerancia           | Nombre                                         | Emisor de certificado                                                                       | Caduca                |  |
|                                        | AKD QTSA2                                      | KIDCA                                                                                       | 2022.12.14 09:55:17 Z |  |
| Archivos de ID digitales               | AlfaSign Public CA                             | ALFATRUST ROOT CA                                                                           | 2015.10.07 13:57:59 Z |  |
| IDs digitales de Windows               | AlfaSign Qualified CA                          | ALFATRUST ROOT CA V2                                                                        | 2031.11.30 18:33:57 Z |  |
| iss engineer at ministers              | Alfasign Qualified Root CA                     | Alfasign Qualified Root CA                                                                  | 2047.08.11 09:07:10 Z |  |
| Módulos y distintivos PKCS#11          | AlfaSign Time Stamping Authority               | Alfasign Qualified Public CA                                                                | 2027.08.27 10:08:15 Z |  |
| 20000000000000000000000000000000000000 | AlfaSign TSA Server < office@alfasi            | AlfaSign Qualified CA                                                                       | 2017.04.02 03:41:38 Z |  |
| Certificados de confianza              | AlfaStamp TS Services                          | AlfaSign Qualified CA                                                                       | 2012.12.20 12:14:03 Z |  |
| Jammana                                | AlfaTrust TS Services                          | AlfaSign Public CA                                                                          | 2012.11.16 08:54:47 Z |  |
|                                        | Állampolgári Tanúsítványkiadó                  | Főtanúsítványkiadó - Kormányzat                                                             | 2030.12.18 11:27:19 Z |  |
|                                        | ALMERYS CUSTOMER SERVICES C                    | ALMERYS ROOT CA                                                                             | 2022.08.29 10:04:19 Z |  |
|                                        | ALMERYS ROOT CA                                | ALMERYS ROOT CA                                                                             | 2036.08.24 06:55:53 Z |  |
|                                        | ALMERYS USER SIGNING CA NB                     | ALMERYS ROOT CA                                                                             | 2022.08.29 10:30:40 Z |  |
|                                        | ANCERT Certificados FERN V2 < pk               | ANCERT Certificados CGN V2                                                                  | 2030.05.25 00:01:00 Z |  |
|                                        | ANCERT Certificados Notariales C               | ANCERT Certificados Notariales V2                                                           | 2030.05.25 00:01:00 Z |  |
|                                        | ANCERT Certificados Notariales Pe              | ANCERT Certificados Notariales V2                                                           | 2030.05.25 00:01:00 Z |  |
|                                        | ANCERT Certificados para emplea                | ANCERT Certificados CGN V2                                                                  | 2030.05.25 00:01:00 Z |  |
|                                        | ANF Assured ID CA1 < info@anf.es>              | ANF Global Root CA <info@anf.e< td=""><td>2024.02.29 11:17:23 Z</td><td></td></info@anf.e<> | 2024.02.29 11:17:23 Z |  |
|                                        | ANF Global Root CA <info@anf.es></info@anf.es> | ANF Global Root CA <info@anf.e< td=""><td>2033.06.05 17:45:38 Z</td><td></td></info@anf.e<> | 2033.06.05 17:45:38 Z |  |
|                                        | ANF High Assurance AP CA1                      | ANF Global Root CA                                                                          | 2026.05.18 15:08:29 Z |  |
|                                        | ANF High Assurance EV CA1                      | ANF Global Root CA                                                                          | 2026.05.18 14:48:24 Z |  |
|                                        | ANF Trusted EV CA1                             | ANF Trusted Root CA                                                                         | 2026.07.26 12:10:55 Z |  |
|                                        | ANF Trusted ID CA1                             | ANF Trusted Root CA                                                                         | 2026.07.26 12:10:45 Z |  |
|                                        | ANF Trusted PA CA1                             | ANF Trusted Root CA                                                                         | 2026.07.26 12:11:05 Z |  |
|                                        | ArubaPEC EU Qualified Certificates             | ArubaPEC EU Qualified Certificate                                                           | 2037.04.21 06:28:06 Z |  |
|                                        | ArubaPEC EU Qualified Certificates             | ArubaPEC EU Qualified Certificate                                                           | 2037.09.18 07:23:54 Z |  |
|                                        |                                                |                                                                                             |                       |  |
|                                        |                                                | 11                                                                                          |                       |  |
|                                        | - BNL S.p.A.                                   | Corporate Firma                                                                             |                       |  |
|                                        | Actalis S.p.A.                                 |                                                                                             |                       |  |
|                                        | Emitido por: - BNL S.p.A.                      | Corporate Firma                                                                             |                       |  |
|                                        | Actalis S.p.A.                                 |                                                                                             |                       |  |
|                                        | Válido desde: 2003.09.09 08                    | :24:28 Z                                                                                    |                       |  |
|                                        | Válido hasta: 2014.00.20.22                    | -50-50 7                                                                                    |                       |  |

En el listado debemos incluir los 3 certificados de las Autoridades de la PKI de Panamá, empezando con la Raíz (archivo **caraiz.crt**), utilizando el botón de **Importar**, el cual muestra la ventana **Elegir contactos para importar**.

| -UBLICO -                        |                                                                                | TÁ Código: P-23      |
|----------------------------------|--------------------------------------------------------------------------------|----------------------|
| STR. ST. ST.                     |                                                                                | Página: 15 de 46     |
|                                  | GUÍA DE INSTALACIÓN Y<br>CONFIGURACIÓN DE LOS CERTIFIC                         | ADOS Fecha efectiva: |
|                                  | DE LAS AUTORIDADES RAÍZ E<br>INTERMEDIAS EN EL PROGRAMA A<br>ACROBAT READER DC | DOBE Versión: 1.1    |
| Elaborado por:<br>Javier Batista | Revisado por:                                                                  | Aprobado por:        |

| Nombre                        | Cor                                   | reo electrónico                        | Quitar                |
|-------------------------------|---------------------------------------|----------------------------------------|-----------------------|
|                               |                                       |                                        | Examinar              |
|                               |                                       |                                        | Buscar                |
| rtificados                    |                                       |                                        |                       |
| sta lista muestra l           | os certificados asociados a           | l contacto actualmente sele            | ccionado.             |
| sta lista muestra l<br>Asunto | os certificados asociados a<br>Emisor | l contacto actualmente selec<br>Caduca | ccionado.<br>Detalles |

En esa ventana presionamos **Examinar** y buscamos el archivo **caraiz.crt** en la carpeta donde lo descargamos, se selecciona y damos click en **Abrir**.

|  | UBLICO -                         | REGISTRO PÚBLICO DE PANAMÁ                                                       |     | Código: P-23        |
|--|----------------------------------|----------------------------------------------------------------------------------|-----|---------------------|
|  | STO ST AT                        |                                                                                  |     | Página: 16 de 46    |
|  |                                  | GUÍA DE INSTALACIÓN Y<br>ONFIGURACIÓN DE LOS CERTIFICADOS                        |     | Fecha efectiva:     |
|  |                                  | DE LAS AUTORIDADES RAÍZ E<br>INTERMEDIAS EN EL PROGRAMA ADO<br>ACROBAT READER DO | DBE | Versión: <b>1.1</b> |
|  | Elaborado por:<br>Javier Batista | Revisado por:                                                                    |     | Aprobado por:       |

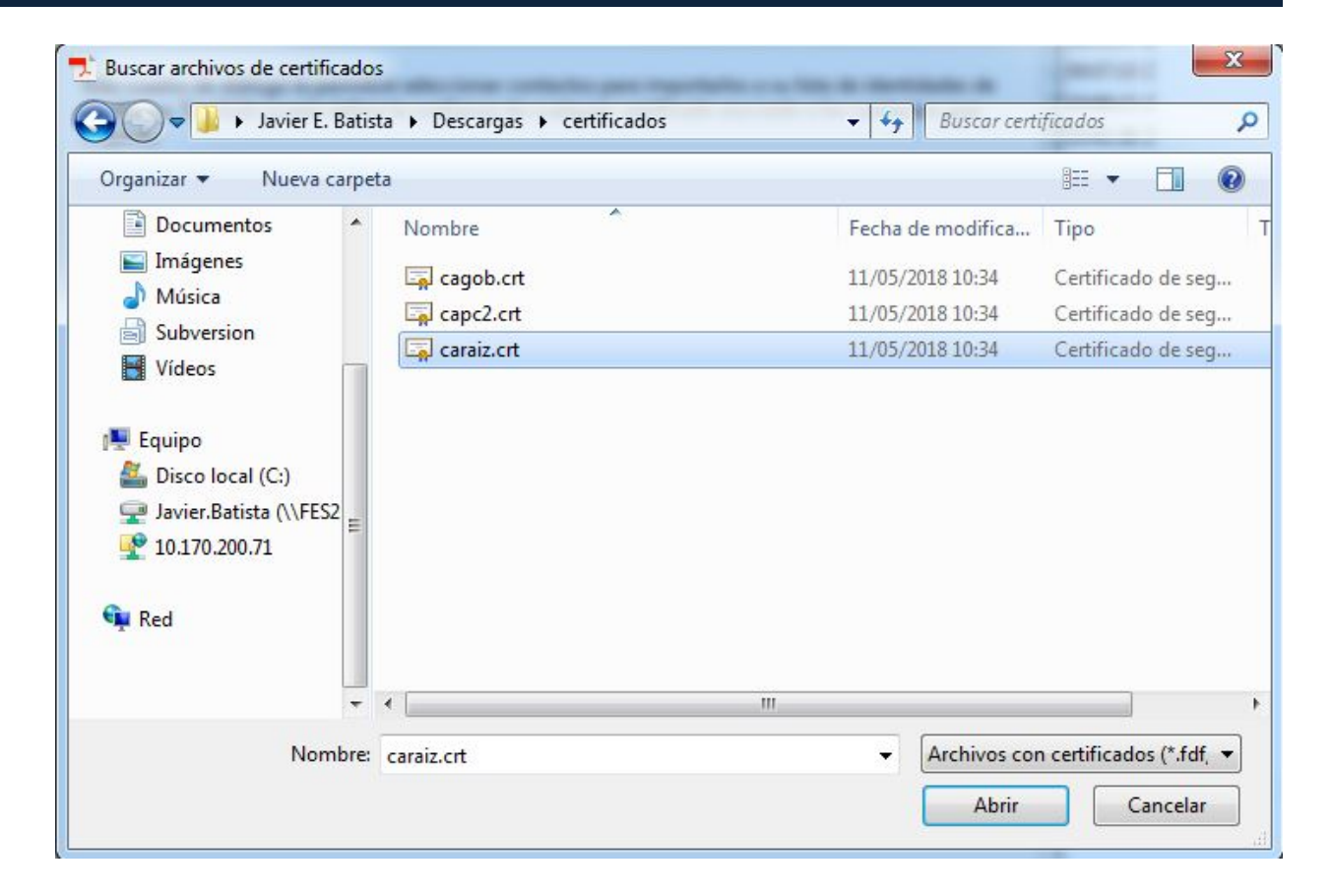

En la ventana de **Elegir contactos para importar** se mostrará el nombre del certificado raíz **AUTORIDAD CERTIFICADORA DE PANAMÁ**, por lo que debemos seleccionar ese nombre pero en la lista inferior llamada **Certificados**, el cual habilita el botón **Confiar**...que debemos presionar y que muestra otra ventana llamada **Importar configuración de contactos** donde habilitaremos los permisos de confianza para ese certificado raíz, tal como se aprecia en las imágenes inferiores.

| SUBLICO -                        | חום                                                        | REGISTRO PÚBLICO DE PANAMÁ                                                    |                 | Código: P-23        |
|----------------------------------|------------------------------------------------------------|-------------------------------------------------------------------------------|-----------------|---------------------|
| STRO POLICE OF ATL               | DIF                                                        |                                                                               | NICA            | Página: 17 de 46    |
|                                  | GUÍA DE INSTALACIÓN Y<br>CONFIGURACIÓN DE LOS CERTIFICADOS |                                                                               | Fecha efectiva: |                     |
|                                  | INTI                                                       | DE LAS AUTORIDADES RAÍZ E<br>ERMEDIAS EN EL PROGRAMA ADO<br>ACROBAT READER DC | DBE             | Versión: <b>1.1</b> |
| Elaborado por:<br>Javier Batista |                                                            | Revisado por:                                                                 |                 | Aprobado por:       |

| Nombre                                                                   |                                                            | Correo electrónico                                           | Quitar            |
|--------------------------------------------------------------------------|------------------------------------------------------------|--------------------------------------------------------------|-------------------|
| AUTORIDAD CERTIFI                                                        | CADORA DE PANAMA                                           |                                                              |                   |
|                                                                          |                                                            |                                                              | <u>E</u> xaminar  |
|                                                                          |                                                            |                                                              | <u>B</u> uscar    |
| •                                                                        | III                                                        |                                                              | •                 |
| rtificados                                                               |                                                            |                                                              |                   |
| rtificados<br>sta lista muestra los cert<br>Asunto                       | ificados asociados al cont<br>Emisor                       | acto actualmente seleccior<br>Caduca                         | nado.<br>Detalles |
| rtificados<br>sta lista muestra los cert<br>Asunto<br>AUTORIDAD CERTIFIC | ificados asociados al cont<br>Emisor<br>AUTORIDAD CERTIFIC | cacto actualmente seleccior<br>Caduca<br>08/05/2053 12:02:13 | nado.<br>Detalles |

| -UBLICO -                        | חום                                                        |                                                                               |                 | Código: P-23        |
|----------------------------------|------------------------------------------------------------|-------------------------------------------------------------------------------|-----------------|---------------------|
| STO ST ATL                       | Dir                                                        |                                                                               | NICA            | Página: 18 de 46    |
|                                  | GUÍA DE INSTALACIÓN Y<br>CONFIGURACIÓN DE LOS CERTIFICADOS |                                                                               | Fecha efectiva: |                     |
|                                  | INT                                                        | DE LAS AUTORIDADES RAÍZ E<br>ERMEDIAS EN EL PROGRAMA ADO<br>ACROBAT READER DC | DBE             | Versión: <b>1.1</b> |
| Elaborado por:<br>Javier Batista |                                                            | Revisado por:                                                                 |                 | Aprobado por:       |

|                                                     | in cour                                                                                                    |
|-----------------------------------------------------|----------------------------------------------------------------------------------------------------|
| Asunto: AU                                          | TORIDAD CERTIFICADORA DE PANAMA                                                                                                    |
| Emisor: AU                                          | TORIDAD CERTIFICADORA DE PANAMA                                                                                                    |
| Uso: Firmar<br>(CRL)                                | certificado (autoridad del certificado, CA), Firmar lista revocación certificados                                                                                                    |
| Caducidad:                                          | 08/05/2053 12:02:13                                                                                                    |
| Confianza                                           |                                                                                                    |
| El certific<br>de confia<br>validació<br>se realiza | ado utilizado para firmar un documento debe estar designado como anclaje<br>nza o tener como origen de cadena un anclaje de confianza para que la<br>n de la firma se realice correctamente. La comprobación de revocación no<br>en un anclaje de confianza ni en uno superior a él. |
| 🔽 Utiliza                                           | r este certificado como raíz de confianza                                                                                                    |
| Si la valid<br>certificad                           | ación de firma se realiza correctamente, confíe en este<br>o:                                                                                                    |
| <b>⊘</b> Do                                         | cumentos o datos firmados                                                                                                    |
| V Do                                                | cumentos certificados                                                                                                    |
|                                                     | Contenido dinámico                                                                                                    |
|                                                     | JavaScript privilegiado incrustado                                                                                                    |
|                                                     | Operaciones privilegiadas del sistema (red, impresión, acceso a<br>archivos, etc.)                                                                                                    |
|                                                     |                                                                                                    |
| Detalles de                                         | l certificado                                                                                                    |

| UBLICO -                         | REGISTRO PÚBLICO DE PANAMÁ<br>DIRECCIÓN NACIONAL DE FIRMA ELECTRÓNI |                                                                               |                 | Código: P-23        |
|----------------------------------|---------------------------------------------------------------------|-------------------------------------------------------------------------------|-----------------|---------------------|
| STRO PODE OF API                 |                                                                     | RECCION NACIONAL DE FIRMA ELECTRO                                             | NICA            | Página: 19 de 46    |
|                                  | GUÍA DE INSTALACIÓN Y<br>CONFIGURACIÓN DE LOS CERTIFICADOS          |                                                                               | Fecha efectiva: |                     |
|                                  | INT                                                                 | DE LAS AUTORIDADES RAÍZ E<br>ERMEDIAS EN EL PROGRAMA ADO<br>ACROBAT READER DC | DBE             | Versión: <b>1.1</b> |
| Elaborado por:<br>Javier Batista |                                                                     | Revisado por:                                                                 |                 | Aprobado por:       |

Para el certificado raíz, debemos seleccionar la opción Utilizar este certificado como raíz de confianza y adicional si deseamos podemos marcar las opciones inferiores de Documentos certificados, Contenido dinámico, JavaScript privilegiado incrustado y Operaciones privilegiadas del sistema; por si se requieren firmar documentos PDF dinámicos. Luego presionamos Aceptar en la ventana de Importar configuración de contactos y damos click en el botón de Importar de la ventana anterior Elegir contactos para importar, donde iniciará el proceso de importación que debe finalizar con el mensaje de Importación terminada, para finalmente presionar Aceptar.

| nportación termin | ada                             |
|-------------------|---------------------------------|
| Detalles de la im | portación:                      |
| Se ha(n) import   | ado 1 certificado(s) de emisor. |
|                   |                                 |
|                   |                                 |
| L                 | Acentar                         |
|                   | Acchiai                         |

| OUBLICO A |                                  | REGISTRO PÚBLICO DE PANAMÁ                                                      |      | Código: P-23        |
|-----------|----------------------------------|---------------------------------------------------------------------------------|------|---------------------|
|           | Stor Poplation OF A              |                                                                                 | IICA | Página: 20 de 46    |
|           |                                  | GUÍA DE INSTALACIÓN Y<br>INFIGURACIÓN DE LOS CERTIFICADOS                       |      | Fecha efectiva:     |
|           |                                  | DE LAS AUTORIDADES RAÍZ E<br>NTERMEDIAS EN EL PROGRAMA ADO<br>ACROBAT READER DC | DBE  | Versión: <b>1.1</b> |
|           | Elaborado por:<br>Javier Batista | Revisado por:                                                                   |      | Aprobado por:       |

|  | ID digitales                  | 🥒 Editar confianza 🗢 Importar 🤿 Exportar  Detalles del certificado 🔞 Quita                   | r                     |
|--|-------------------------------|----------------------------------------------------------------------------------------------|-----------------------|
|  |                               |                                                                                              | Caduar                |
|  | Cuentas de ID de itinerancia  |                                                                                              |                       |
|  | Archivos de ID digitales      | AUTORIDAD CERTIFICADORA DE PANAMA AUTORIDAD CERTIFICADORA DE PANAMA                          | 2053.05.08 17:02:13 Z |
|  | -                             | Autoridad Certificadora Raiz Nacional de Uruguay Autoridad Certificadora Raiz Nacional de    | 2031.10.29 15:02:49 Z |
|  | IDs digitales de Windows      | Autoridad de Certificación de los Registradores Autoridad de Certificación Kaiz de los Regi  | 2028.06.06 15:06:11 Z |
|  | NALL PROFILE DECOMPT          | Autoridad de Certificación de los Registradores Autoridad de Certificación Raiz de los Regi  | 2028.06.06 14:38:48 Z |
|  | Modulos y distintivos PKCS#11 | Autoridad de Certificación de los Registradores Autoridad de Certificación de los Registra   | 2028.06.06 14:38:48 Z |
|  | Certificados de confianza     | Autoridad de Certificacion Firmaprofesional CIF A Autoridad de Certificacion Firmaprofesion  | 2030.12.31 08:38:15 Z |
|  |                               | AUTORIDAD DE SELLADO DE TIEMPO FINMT-RC FINMT-RCM                                            | 2022.11.25 12:04:39 Z |
|  |                               | Autoridade Certificadora Raiz Brasileira v2 Autoridade Certificadora Raiz Brasileira v2      | 2023.06.21 19:04:57 Z |
|  |                               | Autorité de certification personnes Autorité de certification Justice                        | 2016.09.30 00:00:00 Z |
|  |                               | Autorité de certification personnes 2 Autorité de certification Justice                      | 2019.07.24 00:00:00 Z |
|  |                               | Autorité de certification personnes 3 Autorité de certification Justice                      | 2022.06.09 00:00:00 Z |
|  |                               | Autorité de Certification Personnes AAE Autorité de Certification Racine ANTS/A V3           | 2022.05.24 00:00:00 Z |
|  |                               | Autorité de Certification Personnes AAE Autorité de Certification Racine ANTS/A V3           | 2019.07.04 00:00:00 Z |
|  |                               | Autorité de certification porteur AAE 3 étoiles Autorité de certification ANTS V2            | 2017.11.17 00:00:00 Z |
|  |                               | Autorité de certification porteur AAE 3 étoiles V2 Autorité de certification ANTS V2         | 2020.06.17 00:00:00 Z |
|  |                               | Autorite de certification porteur AAE 3 étoiles V3 Autorite de certification ANTS V2         | 2023.04.19 00:00:00 Z |
|  |                               | Autorite de certification porteur ACT3 étoiles Autorite de certification ANTS V2             | 2017.11.17 00:00:00 Z |
|  |                               | Autorite de certification porteur ACT3 étoiles V2 Autorite de certification ANTS V2          | 2020.06.17 00:00:00 Z |
|  |                               | Autorite de certification porteur ACT3 etoiles V3 Autorite de certification ANTS V2          | 2023.04.19 00:00:00 Z |
|  |                               | Ballistamp QTSA ISU2 SSC Qualified Class 3 CA                                                | 2022.05.15 11:34:54 Z |
|  |                               | Banca d'Italia Banca d'Italia                                                                | 2018.02.25 10:12:03 Z |
|  |                               | Banca d'Italia Banca d'Italia                                                                | 2034.11.24 09:13:33 Z |
|  |                               | Bancaintesa Production Identrus Certification Aut Bancaintesa Production Identrus Certificat | 2011.05.05 20:57:37 2 |
|  |                               | BankID Bankenes ID-tjeneste Bank CA 2 BankID Koot CA                                         | 2021.11.04 09:21:12 Z |
|  |                               | ٠ m                                                                                          |                       |
|  |                               |                                                                                              |                       |
|  |                               | AUTOPIDAD CEPTIFICADORA DE PANAMA                                                            |                       |
|  |                               | AUTOKIDAD CERTIFICADORA DE PANAMA                                                            |                       |
|  |                               | FIRMA ELECTRONICA                                                                            |                       |
|  |                               | Emitido por: AUTORIDAD CERTIFICADORA DE PANAMA                                               |                       |
|  |                               | FIRMA ELECTRONICA                                                                            |                       |
|  |                               | Válido desde: 2013.05.08 17:02:13 Z                                                          |                       |
|  |                               | M484 - L                                                                                     |                       |

Cuando se realiza el proceso de importación, el listado en la ventana de **Certificados de confianza** se actualizará y si buscamos por orden alfabético más abajo, debe aparecer el certificado de la **AUTORIDAD CERTIFICADORA DE PANAMA**, lo cual indica que el proceso se realizó correctamente.

Los mismos pasos debemos realizarlos para los certificados de las **Autoridades de Certificación de Gobierno y Panamá Clase 2**, tal como se aprecian en las imágenes inferiores. Sólo se debe tener en cuenta que no debemos editar la confianza de dichos certificados (botón de **Confiar** en la ventana de **Importar configuración de contacto**) ya que ellos heredarán de forma automática la configuración de confianza que establecimos para el certificado raíz anteriormente, por lo que omitimos ese paso.

| SUBLICO -                        | REGISTRO PÚBLICO DE PANAMÁ                                 |                                                                               |      | Código: P-23        |
|----------------------------------|------------------------------------------------------------|-------------------------------------------------------------------------------|------|---------------------|
| SHO POLICE OF ATL                | Dir                                                        |                                                                               | IICA | Página: 21 de 46    |
|                                  | GUÍA DE INSTALACIÓN Y<br>CONFIGURACIÓN DE LOS CERTIFICADOS |                                                                               |      | Fecha efectiva:     |
|                                  | INT                                                        | DE LAS AUTORIDADES RAÍZ E<br>ERMEDIAS EN EL PROGRAMA ADO<br>ACROBAT READER DC | DBE  | Versión: <b>1.1</b> |
| Elaborado por:<br>Javier Batista |                                                            | Revisado por:                                                                 |      | Aprobado por:       |

| D digitales                   | 🥖 Editar confianza                      | 🧀 Exportar 🛛 🔭 Detalles del certificado 🛛 🤇       | Quitar                   |
|-------------------------------|-----------------------------------------|---------------------------------------------------|--------------------------|
| Cuentas de ID de itinerancia  | Nombre                                  | Emisor de certificado                             | Caduca                   |
| Archivos de ID digitales      | AUTORIDAD CERTIFICADORA DE PANAM        | AUTORIDAD CERTIFICADORA DE PA                     | NAMA 2053.05.08 17:02:13 |
| Archivos de lo digitales      | Auto Elegir contactos para importar     | IL ANTHONE L BANT                                 |                          |
| IDs digitales de Windows      | Auto                                    |                                                   |                          |
| Módulos y distintivos PKCS#11 | Auto Este cuadro de diálogo le perm     | itirá seleccionar contactos para importarlos a su | lista de identidades de  |
| Certificados de confianza     | Auto importe.<br>AUTO<br>Auto Contactos |                                                   |                          |
|                               | Auto Nombre                             | Correo electrónico                                | Quitar                   |
|                               | Auto                                    |                                                   | Examinar                 |
|                               | Auto                                    |                                                   | Buscar                   |
|                               | Auto                                    |                                                   |                          |
|                               | Auto Certificados                       |                                                   |                          |
|                               | Auto Esta lista muestra los certific    | ados asociados al contacto actualmente seleccio   | nado.                    |
|                               | Auto<br>Balts Asunto                    | Emisor Caduca                                     | Detalles                 |
|                               | Banc                                    |                                                   |                          |
|                               | Banc                                    |                                                   | Confiar                  |
|                               | Bank                                    |                                                   |                          |
|                               |                                         |                                                   |                          |
|                               |                                         |                                                   |                          |
|                               | Ayuda                                   | Impo                                              | Cancelar                 |
|                               | C FRANCE PRESE                          | NOTION .                                          | )                        |
|                               | Emitido por: AUTORIDAD CE               | ERTIFICADORA DE PANAMA                            |                          |
|                               | FIRMA ELECTR                            | ONICA                                             |                          |

| -UBLICO -                        |                                                                                |                             | Código: P-23        |
|----------------------------------|--------------------------------------------------------------------------------|-----------------------------|---------------------|
| STR. STR.                        |                                                                                | ICA                         | Página: 22 de 46    |
| C                                | GUÍA DE INSTALACIÓN Y<br>DNFIGURACIÓN DE LOS CERTIFICAI                        | LACIÓN Y<br>OS CERTIFICADOS | Fecha efectiva:     |
|                                  | DE LAS AUTORIDADES RAÍZ E<br>TERMEDIAS EN EL PROGRAMA ADO<br>ACROBAT READER DC | DBE                         | Versión: <b>1.1</b> |
| Elaborado por:<br>Javier Batista | Revisado por:                                                                  |                             | Aprobado por:       |

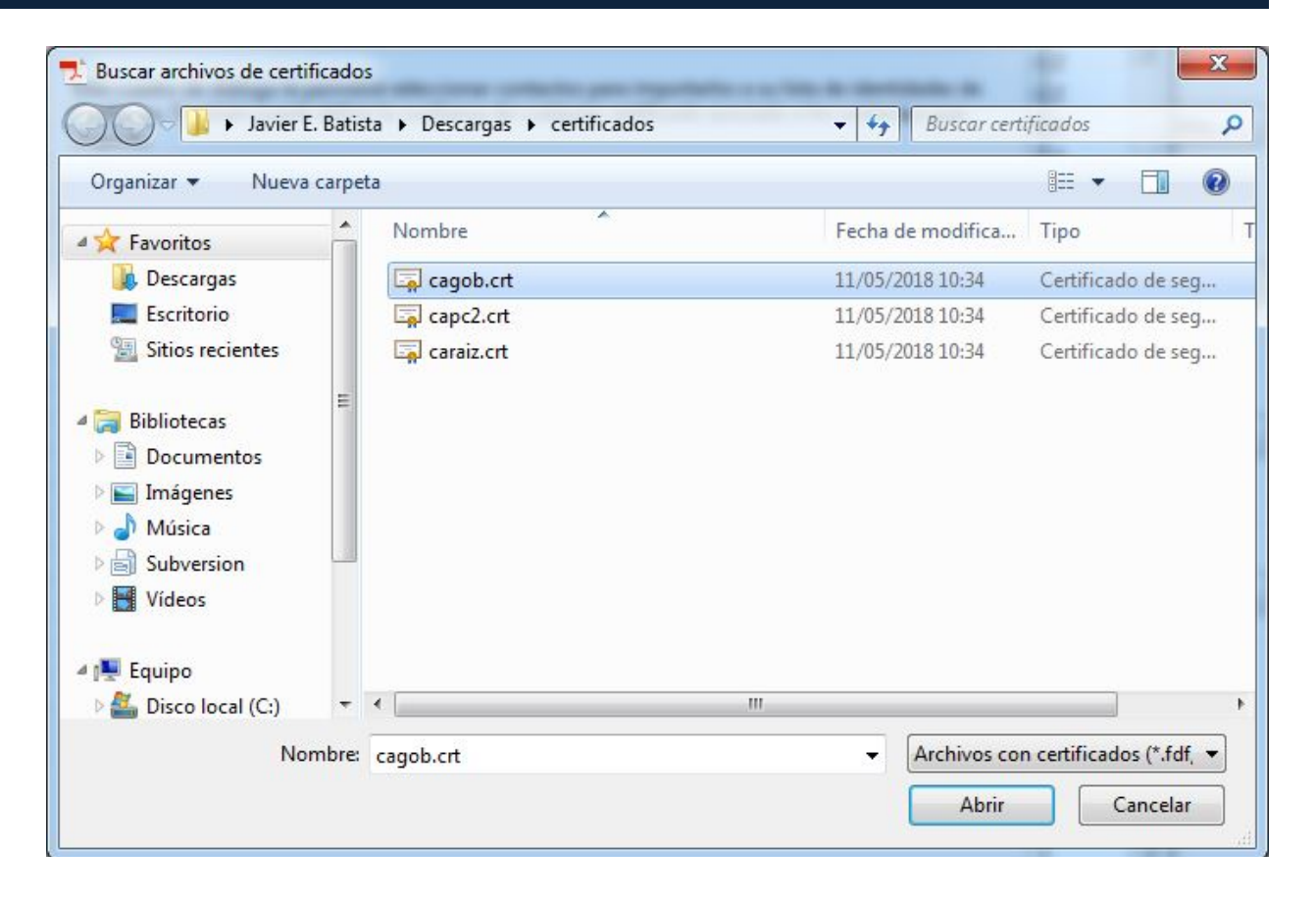

| NBUCO -                          |                                                                                 |                                   | Código: P-23        |
|----------------------------------|---------------------------------------------------------------------------------|-----------------------------------|---------------------|
| Sto Poster Of Art                | DIRECCIÓN NACIONAL DE FIRMA ELECTRO                                             |                                   | Página: 23 de 46    |
|                                  | GUÍA DE INSTALACIÓN Y<br>CONFIGURACIÓN DE LOS CERTIFICA                         | STALACIÓN Y<br>E LOS CERTIFICADOS | Fecha efectiva:     |
|                                  | DE LAS AUTORIDADES RAÍZ E<br>INTERMEDIAS EN EL PROGRAMA AD<br>ACROBAT READER DC | OBE                               | Versión: <b>1.1</b> |
| Elaborado por:<br>Javier Batista | Revisado por:                                                                   |                                   | Aprobado por:       |

| Nombre                      | (                                   | orreo electrónico                            | Quitar   |
|-----------------------------|-------------------------------------|----------------------------------------------|----------|
|                             | RNO DE PANAMA                       |                                              | Quital   |
| CALC CODE                   |                                     |                                              | Examinar |
|                             |                                     |                                              | Buscar   |
| auncados                    |                                     |                                              |          |
| sta lista muestra           | los certificados asociado           | s al contacto actualmente seleccio           | nado.    |
| sta lista muestra<br>Asunto | los certificados asociado<br>Emisor | s al contacto actualmente seleccio<br>Caduca | Detalles |

| PUBLICO DA                       |      |                                                                               |      | Código: P-23        |
|----------------------------------|------|-------------------------------------------------------------------------------|------|---------------------|
| SHO DE AT                        | DIF  |                                                                               | NICA | Página: 24 de 46    |
|                                  | CON  | GUÍA DE INSTALACIÓN Y<br>CONFIGURACIÓN DE LOS CERTIFICADOS                    |      | Fecha efectiva:     |
|                                  | INTI | DE LAS AUTORIDADES RAÍZ E<br>ERMEDIAS EN EL PROGRAMA ADO<br>ACROBAT READER DC | DBE  | Versión: <b>1.1</b> |
| Elaborado por:<br>Javier Batista |      | Revisado por:                                                                 |      | Aprobado por:       |

| etalles de la importaci | ón:                       |
|-------------------------|---------------------------|
| Se ha(n) împortado 1 d  | certificado(s) de emisor. |
|                         |                           |
|                         |                           |
|                         |                           |

| -UBLICO -                        | וח                                                         | REGISTRO PÚBLICO DE PANAMÁ                                                    |     | Código: P-23        |
|----------------------------------|------------------------------------------------------------|-------------------------------------------------------------------------------|-----|---------------------|
| STR. STR.                        | Dir                                                        |                                                                               | NCA | Página: 25 de 46    |
|                                  | GUÍA DE INSTALACIÓN Y<br>CONFIGURACIÓN DE LOS CERTIFICADOS |                                                                               |     | Fecha efectiva:     |
|                                  |                                                            | DE LAS AUTORIDADES RAÍZ E<br>ERMEDIAS EN EL PROGRAMA ADO<br>ACROBAT READER DC | DBE | Versión: <b>1.1</b> |
| Elaborado por:<br>Javier Batista |                                                            | Revisado por:                                                                 |     | Aprobado por:       |

| ID digitales                  | 🥖 Editar confianza \land Importar 🏾 🦽 Expo                                                                                                    | rtar 👔 Detalles del certificado 🛛 🙆 Quita    | ar                    |
|-------------------------------|----------------------------------------------------------------------------------------------------|----------------------------------------------|-----------------------|
| Cuentas de ID de itinerancia  | Nombre                                                                                                    | Emisor de certificado                        | Caduca                |
|                               | CA DE GOBIERNO DE PANAMA                                                                                                    | AUTORIDAD CERTIFICADORA DE PANAMA            | 2033.05.09 20:43:19 Z |
| Archivos de ID digitales      | CA di Firma Qualificata per Modello ATe                                                                                                    | CA di Firma Qualificata per Modello ATe      | 2038.03.23 10:23:33 Z |
| IDs digitales de Windows      | CA Disig                                                                                                    | KCA NBU SR                                   | 2011.10.09 11:21:58 Z |
| iss arguares ac minaons       | CA Disig                                                                                                    | KCA NBU SR 3                                 | 2019.12.08 12:46:25 Z |
| Módulos y distintivos PKCS#11 | CA Disig QCA3                                                                                                    | KCA NBU SR 3                                 | 2025.11.04 07:36:41 Z |
|                               | Ca Provincia di Brescia firma digitale a norma <ur< td=""><td>Ca Provincia di Brescia firma digitale a nor</td><td>2013.12.23 13:08:34 Z</td></ur<> | Ca Provincia di Brescia firma digitale a nor | 2013.12.23 13:08:34 Z |
| Certificados de confianza     | CA Qualificata BNL erogata da Actalis                                                                                                    | CA Qualificata BNL erogata da Actalis        | 2031.09.25 12:33:14 Z |
|                               | CA Qualificata Regione Campania erogata da Act                                                                                                    | CA Qualificata Regione Campania erogata      | 2032.08.22 12:25:11 Z |
|                               | CA 沃通根证书                                                                                                    | CA 沃通根证书                                     | 2039.08.08 01:00:01 Z |
|                               | Cachet - Ordre des Experts-Comptables                                                                                                    | Ordre des Experts-Comptables                 | 2031.05.09 00:00:00 Z |
|                               | CAEDICOM01 <acedicom@edicomgroup.com></acedicom@edicomgroup.com>                                                                                    | CAEDICOM Root                                | 2024.05.22 10:20:00 Z |
|                               | CAMOSR                                                                                                    | KCA NBU SR                                   | 2011.12.19 09:12:31 Z |
|                               | CAMOSR2                                                                                                    | KCA NBU SR 3                                 | 2019.12.09 08:58:07 Z |
|                               | CCA India 2011                                                                                                    | CCA India 2011                               | 2016.03.11 06:48:52 Z |
|                               | CCA India 2014                                                                                                    | CCA India 2014                               | 2024.03.05 10:10:49 Z |
|                               | CDC - LEGALIA                                                                                                    | CDC - RACINE                                 | 2027.01.08 00:00:00 Z |
|                               | Cedacricert                                                                                                    | Cedacricert                                  | 2008.12.22 10:52:22 Z |
|                               | Cedacricert                                                                                                    | Cedacricert                                  | 2010.04.21 09:52:38 Z |
|                               | Cedacricert                                                                                                    | Cedacricert                                  | 2019.06.09 08:42:53 Z |
|                               | Cedacricert 2017                                                                                                    | Cedacricert 2017                             | 2037.05.29 13:07:08 Z |
|                               | Cedacricert CA1 2017                                                                                                    | Cedacricert CA1 2017                         | 2037.08.08 09:25:54 Z |
|                               | CedacricertCATS                                                                                                    | CedacricertCATS                              | 2024.04.09 09:27:39 Z |
|                               | CedacricertCATS                                                                                                    | CedacricertCATS                              | 2014.04.21 12:20:35 Z |
|                               | CenCert Centrum Certyfikatów Kwalifikowanych                                                                                                    | Narodowe Centrum Certyfikacji (NCCert)       | 2020.10.26 23:59:59 Z |
|                               | * <u>••••</u>                                                                                                    |                                              |                       |
|                               |                                                                                                    |                                              |                       |
|                               |                                                                                                    | D                                            |                       |
|                               | CA DE GOBIERNO DE                                                                                                    | PANAMA                                       |                       |
|                               | FIRMA ELECTRONICA                                                                                                    |                                              |                       |
|                               | Emitido por: AUTORIDAD CERTIFICA                                                                                                    | ADORA DE PANAMA                              |                       |
|                               | FIRMA ELECTRONICA                                                                                                    |                                              |                       |
|                               | Válido desde: 2013 05 09 20:43:19 7                                                                                                    |                                              |                       |

Al finalizar la importación de un certificado de la CA (en la ventana de **Configuración de ID digital y certificados de confianza**) si deseamos comprobar que efectivamente los certificados de las CA Gobierno (funcionarios) y Panamá Clase 2 (persona natural, profesionales y representantes de personas jurídicas), tienen los permisos de confianza establecidos iguales que la raíz, seleccionamos el nombre del certificado, ejemplo: **CA GOBIERNO DE PANAMA** y damos click en **Editar confianza**, donde todas las opciones deben estar marcados, menos la que dice **Utilizar este certificado como raíz de confianza**, ya que esa opción sólo aplica para el certificado raíz instalado anteriormente y las CA intermedias de Gobierno y Panamá Clase 2 son subordinadas de ella.

| UBLICO .                         |     |                                                                               |      | Código: P-23        |
|----------------------------------|-----|-------------------------------------------------------------------------------|------|---------------------|
| STE POBLECO DE ATU               | Dir | ECCION NACIONAL DE FIRMA ELECTROI                                             | NICA | Página: 26 de 46    |
|                                  | CON | GUÍA DE INSTALACIÓN Y<br>NFIGURACIÓN DE LOS CERTIFICAI                        | DOS  | Fecha efectiva:     |
|                                  | INT | DE LAS AUTORIDADES RAÍZ E<br>ERMEDIAS EN EL PROGRAMA ADO<br>ACROBAT READER DC | OBE  | Versión: <b>1.1</b> |
| Elaborado por:<br>Javier Batista |     | Revisado por:                                                                 |      | Aprobado por:       |
|                                  |     |                                                                               |      |                     |

| ID digitaler                                                                                                    |                                                                                                    | Editar contianza dei certificado                                                                                                    |
|----------------------------------------------------------------------------------------------------|----------------------------------------------------------------------------------------------------|----------------------------------------------------------------------------------------------------|
| ID digitales<br>Cuentas de ID de itinerancia<br>Archivos de ID digitales<br>IDs digitales de Windows<br>Módulos y distintivos PKCS≢11<br>Certificados de confianza | Editar confianza Importar Export<br>Nombre<br>CA DE GOBIERNO DE PANAMA<br>CA di Firma Qualificata per Modello ATe<br>CA Disig<br>CA Disig<br>CA Disig<br>CA Disig<br>CA Disig<br>CA Qualificata BNL erogata da Actalis<br>CA Qualificata Regione Campania erogata da Act<br>CA 沃道根证书<br>Cachet - Ordre des Experts-Comptables<br>CAEDICOMOI <acedicom@edicomgroup.com><br/>CAMOSR<br/>CAMOSR<br/>CAMOSR<br/>CAMOSR<br/>CCA India 2011<br/>CCA India 2014<br/>CDC - LEGALIA<br/>Cedacricert<br/>Cedacricert<br/>Cedacricet<br/>Cadacricett<br/>Cedacricett<br/>Cedacricett<br/>Cadacricett CAI 2017<br/>Cedacricett CAI 2017<br/>CedacricettCAIS<br/>Cencett Centrum Cetyfikatów Kwalifikowanych</acedicom@edicomgroup.com> | Detalles del certificado Asunto: CA DE GOBIERNO DE PANAMA Emisor: AUTORIDAD CERTIFICADORA DE PANAMA Uso:: Firmar certificado (autoridad del certificado, CA), Firmar lista revocación certificados (CRL) Caducidad: 09/05/2033 3:43:19 Confianza Restricciones de normativa El certificado utilizado para firmar un documento debe estar designado como anclaje de confianza o tener como origen de cadena un anclaje de confianza para que la validación de la firma se realica correctamente. La comprobación no se realiza en un anclaje de confianza ni en uno superior a él. Utilizar este certificado como raíz de confianza Si la validación de firma se realiza correctamente, confíe en este certificado: Documentos o datos firmados Documentos certificados Documentos certificados |
|                                                                                                    | CA DE GOBIERNO DE F<br>FIRMA ELECTRONICA<br>Emitido por: AUTORIDAD CERTIFICA                                                                                                    | Detalles del certificado                                                                                                    |
|                                                                                                    | FIRMA ELECTRONICA<br>Válido desde: 2013.05.09 20:43:19 Z                                                                                                    | Ayuda Canc                                                                                                    |

A continuación se muestran las imágenes del proceso de importación del certificado de la CA Panamá Clase 2.

| AUBLICO .                        |                                     | ÚBLICO DE PANAMÁ                                      |     | Código: P-23        |
|----------------------------------|-------------------------------------|-------------------------------------------------------|-----|---------------------|
| SP. Strange                      |                                     |                                                       |     | Página: 27 de 46    |
|                                  | GUÍA DE<br>ONFIGURACIÓN             | INSTALACIÓN Y<br>I DE LOS CERTIFICAI                  | oos | Fecha efectiva:     |
|                                  | DE LAS AUT<br>TERMEDIAS EN<br>ACROB | FORIDADES RAÍZ E<br>I EL PROGRAMA ADO<br>AT READER DC | DBE | Versión: <b>1.1</b> |
| Elaborado por:<br>Javier Batista | Re                                  | visado por:                                           |     | Aprobado por:       |

#### 🔒 Configuración de ID digital y certificados de confianza

| ID digitales                                         | 🥖 Editar confianza  Importa                                                                                        | ır 🧀 Exportar 🕎 Detalles del cert                                                                                    | ificado 🙆 Quitar                                                                 |                                                      |
|------------------------------------------------------|----------------------------------------------------------------------------------------------------|----------------------------------------------------------------------------------------------------|----------------------------------------------------------------------------------|------------------------------------------------------|
| Cuentas de ID de itinerancia                         | Nombre                                                                                                    | Emisor de certificado                                                                                                | Caduca                                                                           |                                                      |
| Archivos de ID digitales<br>IDs digitales de Windows | CA DE GOBIERNO DE PANAMA E<br>CA di Firma Qualificata per Model<br>CA Disig<br>CA Disig                            | legir contactos para importar<br>Este cuadro de diálogo le permitirá sele<br>confianza. También puede definir la cor | ccionar contactos para importarlos a :<br>fianza de cualquier certificado asocia | su lista de identidades d<br>ado a los contactos que |
| Módulos y distintivos PKCS#11                        | CA Disig QCA3                                                                                                    | importe.                                                                                                    |                                                                                  |                                                      |
| Certificados de confianza                            | Ca Provincia di Brescia firma digita<br>CA Qualificata BNL erogata da Act                                          | Contactos                                                                                                    |                                                                                  |                                                      |
|                                                      | CA Qualificata Regione Campania                                                                                    | Nombre                                                                                                    | Correo electrónico                                                               | Quitar                                               |
|                                                      | CA 沃通根证书                                                                                                    |                                                                                                    |                                                                                  |                                                      |
|                                                      | Cachet - Ordre des Experts-Compt                                                                                   |                                                                                                    |                                                                                  | Examinar                                             |
|                                                      | CAEDICOM01 <acedicom@edicor< td=""><td></td><td></td><td></td></acedicom@edicor<>                                  |                                                                                                    |                                                                                  |                                                      |
|                                                      | CAMOSR                                                                                                    |                                                                                                    |                                                                                  | Buscar                                               |
|                                                      | CAMOSR2                                                                                                    |                                                                                                    |                                                                                  |                                                      |
|                                                      | CCA India 2011                                                                                                    | Catificador                                                                                                    |                                                                                  |                                                      |
|                                                      | CDC - LEGALIA                                                                                                    | Certificados                                                                                                    |                                                                                  |                                                      |
|                                                      | Cedacricert                                                                                                    | Esta lista muestra los certificados aso                                                                              | ciados al contacto actualmente selec                                             | cionado.                                             |
|                                                      | Cedacricert                                                                                                    | Asunto Emisor                                                                                                    | Caduca                                                                           | Detalles                                             |
|                                                      | Cedacricert                                                                                                    |                                                                                                    |                                                                                  |                                                      |
|                                                      |                                                                                                    |                                                                                                    |                                                                                  | Confiar                                              |
|                                                      | Cedacricert 2017                                                                                                   |                                                                                                    |                                                                                  |                                                      |
|                                                      | Cedacricert 2017<br>Cedacricert CA1 2017                                                                           |                                                                                                    |                                                                                  |                                                      |
|                                                      | Cedacricert 2017<br>Cedacricert CA1 2017<br>CedacricertCATS                                                        |                                                                                                    |                                                                                  |                                                      |
|                                                      | Cedacricert 2017<br>Cedacricert CA1 2017<br>CedacricertCATS<br>CedacricertCATS                                     |                                                                                                    |                                                                                  |                                                      |
|                                                      | Cedacricert 2017<br>Cedacricert CA1 2017<br>CedacricertCATS<br>CedacricertCATS<br>CenCert Centrum Certyfikatów Kwi |                                                                                                    |                                                                                  |                                                      |

| Buscar archivos de certificado<br>Buscar archivos de certificado<br>Javier E. Bar                                       | los<br>tista → Descargas → certificados | <ul> <li>✓ ✓ → Buscar certi</li> </ul> | ificados 🔎             |
|----------------------------------------------------------------------------------------------------|-----------------------------------------|----------------------------------------|------------------------|
| Organizar 🔻 Nueva carp                                                                                                  | peta                                    |                                        | i≕ <b>-</b> 🗍 🔞        |
| A 🔆 Favoritos                                                                                                    | Nombre                                  | Fecha de modifica                      | Tipo T                 |
| 📕 Descargas                                                                                                    | agob.crt                                | 11/05/2018 10:34                       | Certificado de seg     |
| 🧮 Escritorio                                                                                                    | apc2.crt                                | 11/05/2018 10:34                       | Certificado de seg     |
| 🖳 Sitios recientes                                                                                                    | 📮 caraiz.crt                            | 11/05/2018 10:34                       | Certificado de seg     |
| <ul> <li>Conneccas</li> <li>Documentos</li> <li>Imágenes</li> <li>Música</li> <li>Subversion</li> <li>Kideos</li> </ul> |                                         |                                        |                        |
| 4 🖳 Equipo                                                                                                    |                                         | 1000                                   |                        |
| 🛛 🏭 Disco local (C:) 🔹                                                                                                  |                                         | m                                      | •                      |
| Nombr                                                                                                    | e: capc2.crt                            | Archivos cor     Abrir                 | certificados (*.fdf, 🔹 |

|  | -UBLICO -                        | REGISTRO PÚBLICO DE PANAMÁ                                                      |      | Código: P-23        |
|--|----------------------------------|---------------------------------------------------------------------------------|------|---------------------|
|  |                                  |                                                                                 | IICA | Página: 28 de 46    |
|  |                                  | GUÍA DE INSTALACIÓN Y                                                           |      | Fecha efectiva:     |
|  |                                  | DE LAS AUTORIDADES RAÍZ E<br>NTERMEDIAS EN EL PROGRAMA ADO<br>ACROBAT READER DC | DBE  | Versión: <b>1.1</b> |
|  | Elaborado por:<br>Javier Batista | Revisado por:                                                                   |      | Aprobado por:       |

| Nombre                                                                  | Correo elect                                                | rónico                                                  | Quitar   |
|-------------------------------------------------------------------------|-------------------------------------------------------------|---------------------------------------------------------|----------|
| 🖀 CA PANAMA CLASE                                                       | 2                                                           |                                                         | -        |
|                                                                         |                                                             |                                                         | cxaminar |
|                                                                         |                                                             |                                                         | Buscar   |
|                                                                         |                                                             |                                                         |          |
|                                                                         |                                                             |                                                         |          |
| tificados                                                               |                                                             |                                                         |          |
| tificados<br>ita lista muestra los certi                                | ficados asociados al contac                                 | o actualmente seleccion                                 | nado.    |
| tificados<br>.ta lista muestra los certi<br>Asunto                      | ficados asociados al contac<br>Emisor                       | o actualmente seleccion<br>Caduca                       | nado.    |
| tificados<br>sta lista muestra los certi<br>Asunto<br>CA PANAMA CLASE 2 | ficados asociados al contac<br>Emisor<br>AUTORIDAD CERTIFIC | o actualmente seleccion<br>Caduca<br>09/05/2033 3:44:14 | ado.     |

| -UBLICO -                        | חום  | REGISTRO PÚBLICO DE PANAMÁ                                                    |     | Código: P-23        |
|----------------------------------|------|-------------------------------------------------------------------------------|-----|---------------------|
| SHO PODECO OF AT                 | Dir  |                                                                               |     | Página: 29 de 46    |
|                                  | CON  | GUÍA DE INSTALACIÓN Y<br>IFIGURACIÓN DE LOS CERTIFICAI                        | oos | Fecha efectiva:     |
|                                  | INTI | DE LAS AUTORIDADES RAÍZ E<br>ERMEDIAS EN EL PROGRAMA ADO<br>ACROBAT READER DC | DBE | Versión: <b>1.1</b> |
| Elaborado por:<br>Javier Batista |      | Revisado por:                                                                 |     | Aprobado por:       |

| Detalles de la im | ortación:         |                |
|-------------------|-------------------|----------------|
| Se ha(n) import   | ado 1 certificado | (s) de emisor. |
|                   |                   |                |
|                   |                   |                |
|                   |                   |                |
|                   |                   |                |

| ID digitales                  | 🥖 Editar confianza   🚔 Importar 🏾 🚧 Expor                                                                                                    | tar 👔 Detalles del certificado 🛛 🙆 Quit      | ar                    |
|-------------------------------|----------------------------------------------------------------------------------------------------|----------------------------------------------|-----------------------|
| Cuentas de ID de itinerancia  | Nombre                                                                                                    | Emisor de certificado                        | Caduca                |
|                               | CA PANAMA CLASE 2                                                                                                    | AUTORIDAD CERTIFICADORA DE PANAMA            | 2033.05.09 20:44:14 2 |
| Archivos de ID digitales      | Ca Provincia di Brescia firma digitale a norma <ur< td=""><td>Ca Provincia di Brescia firma digitale a nor</td><td>2013.12.23 13:08:34 2</td></ur<> | Ca Provincia di Brescia firma digitale a nor | 2013.12.23 13:08:34 2 |
| IDs digitales de Windows      | CA Qualificata BNL erogata da Actalis                                                                                                    | CA Qualificata BNL erogata da Actalis        | 2031.09.25 12:33:14 2 |
| ios algades de trandons       | CA Qualificata Regione Campania erogata da Act                                                                                                    | CA Qualificata Regione Campania erogata      | 2032.08.22 12:25:11 2 |
| Módulos y distintivos PKCS#11 | CA 沃通根证书                                                                                                    | CA 沃通根证书                                     | 2039.08.08 01:00:01 2 |
|                               | Cachet - Ordre des Experts-Comptables                                                                                                    | Ordre des Experts-Comptables                 | 2031.05.09 00:00:00 Z |
| Certificados de confianza     | CAEDICOM01 <acedicom@edicomgroup.com></acedicom@edicomgroup.com>                                                                                    | CAEDICOM Root                                | 2024.05.22 10:20:00 2 |
|                               | CAMOSR                                                                                                    | KCA NBU SR                                   | 2011.12.19 09:12:31 2 |
|                               | CAMOSR2                                                                                                    | KCA NBU SR 3                                 | 2019.12.09 08:58:07 2 |
|                               | CCA India 2011                                                                                                    | CCA India 2011                               | 2016.03.11 06:48:52 Z |
|                               | CCA India 2014                                                                                                    | CCA India 2014                               | 2024.03.05 10:10:49 Z |
|                               | CDC - LEGALIA                                                                                                    | CDC - RACINE                                 | 2027.01.08 00:00:00 Z |
|                               | Cedacricert                                                                                                    | Cedacricert                                  | 2008.12.22 10:52:22 Z |
|                               | Cedacricert                                                                                                    | Cedacricert                                  | 2010.04.21 09:52:38 Z |
|                               | Cedacricert                                                                                                    | Cedacricert                                  | 2019.06.09 08:42:53 Z |
|                               | Cedacricert 2017                                                                                                    | Cedacricert 2017                             | 2037.05.29 13:07:08 Z |
|                               | Cedacricert CA1 2017                                                                                                    | Cedacricert CA1 2017                         | 2037.08.08 09:25:54 Z |
|                               | CedacricertCATS                                                                                                    | CedacricertCATS                              | 2024.04.09 09:27:39 Z |
|                               | CedacricertCATS                                                                                                    | CedacricertCATS                              | 2014.04.21 12:20:35 Z |
|                               | CenCert Centrum Certyfikatów Kwalifikowanych                                                                                                    | Narodowe Centrum Certyfikacji (NCCert)       | 2020.10.26 23:59:59 Z |
|                               | CenCert Centrum Certyfikatów Kwalifikowanych                                                                                                    | Narodowe Centrum Certyfikacji (NCCert)       | 2019.03.06 23:59:59 Z |
|                               | CenCert Centrum Kwalifikowanych Znaczników C                                                                                                    | Narodowe Centrum Certyfikacji (NCCert)       | 2019.03.06 23:59:59 Z |
|                               | CenCert QTSP CA                                                                                                    | Narodowe Centrum Certyfikacji                | 2028.05.18 23:59:59 Z |
|                               | CenCert QTSP TSA                                                                                                    | Narodowe Centrum Certyfikacji                | 2028.05.18 23:59:59 Z |
|                               |                                                                                                    | N                                            |                       |
|                               |                                                                                                    | (                                            |                       |
|                               |                                                                                                    |                                              |                       |
|                               | CA PANAMA CLASE 2                                                                                                    |                                              |                       |
|                               | FIRMA ELECTRONICA                                                                                                    |                                              |                       |
|                               | Emitido por: AUTORIDAD CERTIFICA                                                                                                    | DORA DE PANAMA                               |                       |
|                               |                                                                                                    | Boldibbillet                                 |                       |
|                               | FIRMA ELECTRONICA                                                                                                    |                                              |                       |
|                               | Válido desde: 2013.05.09 20:44:14 Z                                                                                                    |                                              |                       |
|                               | Válido hasta: 2033.05.09 20:44:14 Z                                                                                                    |                                              |                       |
|                               | Uso deseado: (CRL)                                                                                                    | del certificado, CA), Firmar lista revoca    | ación certificados    |

|                                  | REGISTRO PÚBLICO DE PANAMÁ                                                       | Código: P-23     |
|----------------------------------|----------------------------------------------------------------------------------|------------------|
| STO DE AT                        | DIRECCIÓN NACIONAL DE FIRMA ELECTRON                                             | Página: 30 de 46 |
|                                  | GUÍA DE INSTALACIÓN Y<br>CONFIGURACIÓN DE LOS CERTIFICAI                         | Fecha efectiva:  |
|                                  | DE LAS AUTORIDADES RAÍZ E<br>INTERMEDIAS EN EL PROGRAMA ADO<br>ACROBAT READER DC | DBE Versión: 1.1 |
| Elaborado por:<br>Javier Batista | Revisado por:                                                                    | Aprobado por:    |

| ID digitales                  | 🥖 Editar confianza 🔄 I Edit                                                          | ar confianza del certificado                                                                           |
|-------------------------------|--------------------------------------------------------------------------------------|----------------------------------------------------------------------------------------------------|
| Cuentas de ID de itinerancia  | Nombre                                                                               | Detaller del certificado                                                                               |
|                               | CA PANAMA CLASE 2                                                                    |                                                                                                    |
| Archivos de ID digitales      | Ca Provincia di Brescia firma d                                                      | Asunto: CA PANAMA CLASE 2                                                                              |
| IDs digitales de Windows      | CA Qualificata BNL erogata da                                                        | Emisor: AUTORIDAD CERTIFICADORA DE PANAMA                                                              |
|                               | CA Qualificata Regione Campa                                                         |                                                                                                    |
| Módulos y distintivos PKCS#11 | CA 沃通根证书                                                                             | Uso: Firmar certificado (autoridad dei certificado, CA), Firmar lista revocación certificado.<br>(CRI) |
|                               | Cachet - Ordre des Experts-Co                                                        | (city)                                                                                                 |
| Certificados de confianza     | CAEDICOM01 <acedicom@ed< td=""><td>Caducidad: 09/05/2033 3:44:14</td></acedicom@ed<> | Caducidad: 09/05/2033 3:44:14                                                                          |
|                               | CAMOSR                                                                               | Confianza Restricciones de normativa                                                                   |
|                               | CAMOSR2                                                                              | Restrictiones de normativa                                                                             |
|                               | CCA India 2011                                                                       | El certificado utilizado para firmar un documento debe estar designado como anclaie                    |
|                               | CCA India 2014                                                                       | de confianza o tener como origen de cadena un anclaje de confianza para que la                         |
|                               | CDC - LEGALIA                                                                        | validación de la firma se realice correctamente. La comprobación de revocación no                      |
|                               | Cedacricert                                                                          | se realiza en un anclaje de confianza ni en uno superior a el.                                         |
|                               | Cedacricert                                                                          | Utilizar este certificado como raíz de confianza                                                       |
|                               | Cedacricert                                                                          | Cite alida ida da Gana en alian ana shara an fira ana she                                              |
|                               | Cedacricert 2017                                                                     | si la validación de firma se realiza correctamente, confie en este                                     |
|                               | Cedacricert CA1 2017                                                                 |                                                                                                    |
|                               | CedacricertCATS                                                                      | Documentos o datos firmados                                                                            |
|                               | CedacricertCATS                                                                      | Description and final as                                                                               |
|                               | CenCert Centrum Certyfikatów                                                         | Documentos certificados                                                                                |
|                               | CenCert Centrum Certyfikatów                                                         | Contenido dinámico                                                                                     |
|                               | CenCert Centrum Kwalifikowa                                                          |                                                                                                    |
|                               | CenCert QTSP CA                                                                      | JavaScript privilegiado incrustado                                                                     |
|                               | CenCert QTSP TSA                                                                     | 🗊 Operaciones privilegiadas del sistema (red, impresión, acceso a                                      |
|                               | •                                                                                    | archivos, etc.)                                                                                        |
|                               | CA PAN                                                                               |                                                                                                    |
|                               | FIRMA                                                                                |                                                                                                    |
|                               | Emitido por: AUTORI                                                                  | Detalles del certificado                                                                               |
|                               | FIRMAT                                                                               |                                                                                                    |
|                               | Válido dosdo: 2013.05.                                                               | Avuda Acentar Can                                                                                      |
|                               | valuo desue. 2013.05.                                                                | Aceptar Can                                                                                            |

#### 4.3.2 Desactivación del modo protegido del Adobe Reader para interactuar con el lector de tarjetas inteligentes

Con los 3 certificados de las Autoridades de la PKI de Panamá configurados, el Adobe Reader es capaz de validar documentos PDF firmados con certificados emitidos por la **Dirección Nacional de Firma Electrónica de Panamá**, sin embargo, para realizar las operaciones de firma, es necesario que el Adobe pueda acceder al lector de tarjetas inteligentes, cuyo controlador de SafeSign instalamos anteriormente. Para realizar dicha acción, nos dirigimos primero a Edición -> Preferencias -> Seguridad (mejorada) y desactivamos la opción Activar modo protegido al iniciar desmarcándola, se presiona el botón de Sí y luego Aceptar en esa

| UBLICO -                         |                                                                                  | Código: P-23        |
|----------------------------------|----------------------------------------------------------------------------------|---------------------|
| STRO PODE OF ATL                 | DIRECCION NACIONAL DE FIRMA ELECTRO                                              | Página: 31 de 46    |
|                                  | GUÍA DE INSTALACIÓN Y<br>CONFIGURACIÓN DE LOS CERTIFICA                          | DOS Fecha efectiva: |
|                                  | DE LAS AUTORIDADES RAÍZ E<br>INTERMEDIAS EN EL PROGRAMA ADO<br>ACROBAT READER DC | DBE Versión: 1.1    |
| Elaborado por:<br>Javier Batista | Revisado por:                                                                    | Aprobado por:       |

# ventana de **Seguridad (mejorada)**, para así reiniciar el Adobe Reader (cerrándolo y volviéndolo a ejecutar).

| ategorías:                                                                                                    | Protecciones de la zona de pruebas                                                                                                    |
|----------------------------------------------------------------------------------------------------|----------------------------------------------------------------------------------------------------|
| Comentario<br>Documentos<br>Seneral<br>Pantalla completa<br>Presentación de página<br>Dy mutimedia<br>Accesibilidad<br>Administrador de confianza<br>Buscar<br>Confianza en contenido multimedia (heredado)<br>Luentas de correo electrónico<br>Timas                                                              | □ Activar modo protegido al iniciar       ☑ Ejecutar en AppContainer       □ Crear un archivo de registro en modo protegido       Visualizar registro         Vista protegida       ③ Desactivado       ○ Archivos de ubicaciones potencialmente no seguras       ○       ○         ○ Todos los archivos       Seguridad mejorada       □       Archivo de registro entre dominios       Ver         Ubicaciones privilegiadas |
| iormularios<br>dentidad<br>dioma<br>nternet<br>avaScript<br>.ectura<br>Vedición (2D)<br>Vedición (3D)<br>Vedición (3D)<br>Vedición (Geo)<br>Vultimedia (heredado)<br>Vultimedia (heredado)<br>Vitigaría<br>Jastreador<br>Levisión<br>Levisión<br>Seguridad<br>Seguridad<br>Servicios en línea de Adobe<br>Jnidades | segurida, d<br>segurida, d<br>segurida, d<br>sotorga confi<br>Confiar a<br>Confiar a<br>Etá seguro de que quiere continuar?<br>Confiar a<br>Etá seguro de que quiere continuar?<br>No<br>Ker sitios de confianza de Windows                                                                                                    |
|                                                                                                    | Agregar archivo     Agregar ruta de carpeta     Agregar host     Quitar       ¿Qué es el modo protegido?     ¿Qué so las ubicaciones privilegiadas?                                                                                                    |

| -UBLICO -                        | REGISTRO PÚBLICO DE PANAMÁ                                                      |     | Código: P-23        |
|----------------------------------|---------------------------------------------------------------------------------|-----|---------------------|
| STEP POPERO OF AT                |                                                                                 |     | Página: 32 de 46    |
|                                  | GUÍA DE INSTALACIÓN Y<br>ONFIGURACIÓN DE LOS CERTIFICAI                         | oos | Fecha efectiva:     |
|                                  | DE LAS AUTORIDADES RAÍZ E<br>NTERMEDIAS EN EL PROGRAMA ADO<br>ACROBAT READER DC | DBE | Versión: <b>1.1</b> |
| Elaborado por:<br>Javier Batista | Revisado por:                                                                   |     | Aprobado por:       |

| referencias                                                                                                    |                                                                                                    |
|----------------------------------------------------------------------------------------------------|----------------------------------------------------------------------------------------------------|
| Categorías:                                                                                                    | Protecciones de la zona de pruebas                                                                                                    |
| Comentario<br>Documentos<br>General<br>Pantalla completa<br>Presentación de página                                                                                                    | □ Activar modo protegido al iniciar       ☑ Ejecutar en AppContainer       □ Crear un archivo de registro en modo protegido       Visualizar registro         Vista protegida       ③ Desactivado       ○ Archivos de ubicaciones potencialmente no seguras       ○         ○ Todos los archivos       ○       Archivos de ubicaciones potencialmente no seguras       ○                                                                                                    |
| Accesibilidad                                                                                                    | Seauridad mejorada                                                                                                    |
| Administrador de confianza<br>Buscar                                                                                                    | Activar seguridad mejorada                                                                                                    |
| Contarza en contenido multimedia (heredado)<br>Cuentas de correo electrónico<br>Firmas<br>Formularios<br>Identidad<br>Idioma<br>Internet<br>JavaScript<br>Lectura<br>Medición (3D)<br>Medición (3D)<br>Medición (3D)<br>Medición (Geo)<br>Multimedia (heredado)<br>Ortografía<br>Rastreador<br>Revisión<br>Seguridad<br>Seguridad<br>Seguridad<br>Seguridad | Ubicaciones privilegiadas         Si tiene flujos de trabajo que se vean afectados de forma negativa por la configuración de seguridad, utilice Ubicaciones privilegiadas para confiar en archivos, carpetas y hosts de forma selectiva para accluindos de las restrictiones establecidas en la configuración de seguridad. Las ubicaciones privilegiadas le permiten trabajar de forma seguridad. Las ubicaciones privilegiadas el permiten trabajar de forma seguriadad. Las ubicaciones privilegiadas el permiten trabajar de forma segura mientras otorga confiar automàticamente en los documentes con una certificación válida         Confiar automàticamente en los documentes con una certificación válida         Confiar automàticamente en sitios de las zonas de seguridad de mi Win OS       Ver sitios de confianza de Windows         Image: Seguridad de de las conse de seguridad de mi Win OS       Ver sitios de confianza de Windows         Image: Seguridad de las uponas de las zonas de seguridad de mi Win OS       Ver sitios de confianza de Windows         Image: Seguridad de las uponas de las zonas de seguridad de mi Win OS       Ver sitios de confianza de Windows         Image: Seguridad de las zonas de seguridad de mi Win OS       Ver sitios de confianza de Windows         Image: Seguridad de las zonas de seguridad de mi Win OS       Ver sitios de las zonas de seguridad de mi Win OS         Image: Seguridad de las zonas de seguridad de mi Win OS       Ver sitios de confianza de Windows         Image: Seguridad de las zonas de seguridad de mi Windows       Seguridad de mi Mindows         Image: Seguridad de las zonas de seguridad de mi Mindows |
|                                                                                                    | 20ué es el modo protegido? 20ué es la seguridad mejorada? 20ué son las ubicaciones privilegiadas?                                                                                                    |
|                                                                                                    | Asteptar Cancelar                                                                                                    |

Cuando se vuelve a iniciar el Adobe Reader, volvemos al menú de Edición -> Preferencias -> Firmas y damos click en el tercer botón de Más (Identidades y certificados de confianza), pero esta vez expandimos la opción ID digitales y seleccionamos Módulos y distintivos PKCS#11. Usamos la opción de Adjuntar módulo (la cual debe estar habilitada y si no lo está, es porque el Adobe se sigue ejecutando en modo protegido y debemos desactivarlo según las indicaciones anteriores) y luego saldrá la ventana para que busquemos al archivo aetpkss1.dll en la carpeta C:\Windows\SysWOW64 o C:\Windows\System32 (dependiendo si su sistema operativo es de 64 o 32 bits), lo seleccionamos y presionamos Abrir.

| UBLICO -                         | REGISTRO PÚBLICO DE PANAMÁ                                                      |     | Código: P-23        |
|----------------------------------|---------------------------------------------------------------------------------|-----|---------------------|
| STO ST AT                        |                                                                                 | ICA | Página: 33 de 46    |
|                                  | GUÍA DE INSTALACIÓN Y<br>ONFIGURACIÓN DE LOS CERTIFICAI                         | oos | Fecha efectiva:     |
|                                  | DE LAS AUTORIDADES RAÍZ E<br>ITERMEDIAS EN EL PROGRAMA ADO<br>ACROBAT READER DC | DBE | Versión: <b>1.1</b> |
| Elaborado por:<br>Javier Batista | Revisado por:                                                                   |     | Aprobado por:       |

| 🔒 Configuración de ID digital y                                                               | / certificados de confianza                                                                                                    | × |
|-----------------------------------------------------------------------------------------------|----------------------------------------------------------------------------------------------------|---|
| <ul> <li>ID digitales</li> </ul>                                                              | Adjuntar módulo Separar módulo 🔁 Actualizar                                                                                                    |   |
| Cuentas de ID de itii<br>Archivos de ID digit<br>IDs digitales de Win<br>Módulos y distintive | ld. del fabricante del módulo Ruta de biblioteca                                                                                                    |   |
| Certificados de confiar                                                                       |                                                                                                    |   |
|                                                                                               | Administrar módulos PKCS#11<br>Esta es una lista de los módulos PKCS#11 cargados. Puede cargar módulos adicionales para<br>obtener acceso a nuevos dispositivos criptográficos | ~ |

| → × ↑ 📘 > E      | ste equipo > TI105759W0D (C:) > Windows > Sy | sWOW64 >          |                     | 5 V     | Buscar en SysWOW64      |  |
|------------------|----------------------------------------------|-------------------|---------------------|---------|-------------------------|--|
| rganizar 🔻 Nueva | carpeta                                      |                   |                     |         |                         |  |
|                  | Nombre                                       | Fecha de modifica | Tipo                | Tamaño  |                         |  |
| 🖈 Acceso rápido  | aetjcss1.dll                                 | 14/03/2016 11:45  | Extensión de la apl | 704 K   | В                       |  |
| OpeDrive         | aetpkss1.dll                                 | 14/03/2016 11:45  | Extensión de la apl | 1.696 K | В                       |  |
| U CHEDINE        | aetpksse.dll                                 | 14/03/2016 11:45  | Extensión de la apl | 20 K    | В                       |  |
| Este equipo      | aetpkssw.dll                                 | 14/03/2016 11:45  | Extensión de la apl | 12 K    | В                       |  |
| Red              | agrsco64.dll                                 | 27/03/2009 20:12  | Extensión de la apl | 15 K    | В                       |  |
| - Neu            | ahadmin.dll                                  | 25/08/2019 2:27   | Extensión de la apl | 26 K    | В                       |  |
|                  | altspace.dll                                 | 15/09/2018 2:29   | Extensión de la apl | 160 K   | В                       |  |
|                  | 🚳 amsi.dll                                   | 15/09/2018 2:29   | Extensión de la apl | 50 K    | В                       |  |
|                  | amstream.dll                                 | 15/09/2018 2:29   | Extensión de la apl | 76 K    | В                       |  |
|                  | AnalogCommonProxyStub.dll                    | 15/09/2018 2:29   | Extensión de la apl | 23 K    | В                       |  |
|                  | apds.dll                                     | 15/09/2018 2:29   | Extensión de la apl | 205 K   | В                       |  |
|                  | APHostClient.dll                             | 14/09/2018 12:44  | Extensión de la apl | 46 K    | В                       |  |
|                  | api-ms-win-core-file-I1-2-0.dll              | 18/07/2015 8:08   | Extensión de la apl | 12 K    | В                       |  |
|                  | api-ms-win-core-file-12-1-0.dll              | 18/07/2015 8:08   | Extensión de la apl | 12 K    | В                       |  |
|                  | api-ms-win-core-localization-I1-2-0.dll      | 18/07/2015 8:08   | Extensión de la apl | 14 K    | В                       |  |
|                  | api-ms-win-core-processthreads-I1-1-1.dll    | 18/07/2015 8:08   | Extensión de la apl | 12 K    | В                       |  |
| Nor              | mbre: aetokss1.dll                           |                   |                     | ~       | Módulos PKCS#11 (*.DLL) |  |

| -UBLICO -                        |     | REGISTRO PÚBLICO DE PANAMÁ                                                    |     | Código: P-23        |
|----------------------------------|-----|-------------------------------------------------------------------------------|-----|---------------------|
| STRO ST AT                       |     | RECCION NACIONAL DE FIRMA ELECTRO                                             | NCA | Página: 34 de 46    |
|                                  | CON | GUÍA DE INSTALACIÓN Y<br>NFIGURACIÓN DE LOS CERTIFICAI                        | DOS | Fecha efectiva:     |
|                                  | INT | DE LAS AUTORIDADES RAÍZ E<br>ERMEDIAS EN EL PROGRAMA ADO<br>ACROBAT READER DC | OBE | Versión: <b>1.1</b> |
| Elaborado por:<br>Javier Batista |     | Revisado por:                                                                 |     | Aprobado por:       |

Después de seleccionar y abrir el archivo **aetpkss1.dll** en la ventana, se mostrará el controlador de la tarjeta, tal como se aprecia en la imagen inferior y si ingresamos en la opción de **Módulos** y distintivos PKCS#11 -> Cryptographic Token Interface, saldrá la cédula con el estado Desconectado que representa el ID de la tarjeta insertada en el lector. Se presiona el botón de Iniciar sesión colocando el número PIN de la tarjeta (teniendo en cuenta que, si se escribe 3 veces mal, se podrá bloquear), se presiona Aceptar y la tarjeta aparecerá con el estado de Conectado.

| Х |
|---|
|   |
|   |
|   |
|   |
|   |
|   |
| ~ |
|   |
|   |
|   |
|   |
|   |
|   |
|   |
|   |
|   |
| ~ |
|   |

| -UBLICO -                        | REGISTRO PÚBL                                 | CO DE PANAMÁ                              | Código: P-23     |
|----------------------------------|-----------------------------------------------|-------------------------------------------|------------------|
| STR. POSSION OF ATL              | DIRECCION NACIONAL L                          |                                           | Página: 35 de 46 |
|                                  | GUÍA DE INST<br>CONFIGURACIÓN DE              | TALACIÓN Y<br>LOS CERTIFICADO             | Fecha efectiva:  |
|                                  | DE LAS AUTOR<br>NTERMEDIAS EN EL<br>ACROBAT F | DADES RAÍZ E<br>PROGRAMA ADOE<br>EADER DC | BE Versión: 1.1  |
| Elaborado por:<br>Javier Batista | Revisad                                       | lo por:                                   | Aprobado por:    |

| Cuentas de ID de iti<br>Archivos de ID digit<br>IDs digitales de Win<br>Módulos y distintivo<br>Cryptographic Tr<br>8-765-223<br>Certificados de confiar<br>Contraseña: ****** Cancelar<br>Contraseña: ******<br>Contraseña: ******                                                                                                    |
|----------------------------------------------------------------------------------------------------|
| Archivos de ID digit<br>IDs digitales de Win<br>Módulos y distintiva<br>B-765-223<br>Certificados de confiar<br>Centraseña: ****** Cancelar<br>Contraseña: ******<br>Contraseña: ******                                                                                                    |
| IDs digitales de Win<br>Módulos y distintive<br>Cryptographic Tr<br>8-765-223<br>Certificados de confiar<br>Centraseña: ****** Cancelar<br>Cancelar<br>Contraseña: ******<br>Contraseña: ******                                                                                                    |
| Módulos y distintiva         Cryptographic Tr         8-765-223         Certificados de confiar         Certificados de confiar         Aceptar         Cancelar                                                                                                    |
| Cryptographic Tr<br>8-765-223<br>Certificados de confiar<br>Contraseña: ****** Cancelar Pe B.V.<br>10D0000<br>3D04059<br>Configuración de ID digital y certificados de confianza ×                                                                                                    |
| Certificados de confiar<br>Certificados de confiar<br>Certificados de confiar<br>Contraseña: ****** pe B.V.<br>10D0000<br>3D04059<br>Configuración de ID digital y certificados de confianza                                                                                                    |
| 8-765-223<br>Certificados de confiar<br>Contraseña: ****** pe B.V.<br>10D0000<br>3D04059<br>Configuración de ID digital y certificados de confianza                                                                                                    |
| Certificados de confiar<br>Contraseña:  Pe B.V.<br>10D0000<br>3D04059<br>Aceptar Cancelar<br>Concelar                                                                                                    |
| Centificados de Contraseña: ***** productiva de confianza productiva de confianza x                                                                                                    |
| Configuración de ID digital y certificados de confianza                                                                                                    |
| Configuración de ID digital y certificados de confianza                                                                                                    |
| Configuración de ID digital y certificados de confianza X                                                                                                    |
| Configuración de ID digital y certificados de confianza X                                                                                                    |
| Configuración de ID digital y certificados de confianza X                                                                                                    |
| Configuración de ID digital y certificados de confianza X                                                                                                    |
| Configuración de ID digital y certificados de confianza X                                                                                                    |
| Configuración de ID digital y certificados de confianza X                                                                                                    |
| Configuración de ID digital y certificados de confianza ×                                                                                                    |
| Configuración de ID digital y certificados de confianza ×                                                                                                    |
| Configuración de ID digital y certificados de confianza X                                                                                                    |
| Configuración de ID digital y certificados de confianza X                                                                                                    |
| Configuración de ID digital y certificados de confianza X                                                                                                    |
| Configuración de ID digital y certificados de confianza X                                                                                                    |
|                                                                                                    |
| ID digitales Cambiar contraseña Iniciar sesión Cerrar sesión 📿 Actualizar                                                                                                    |
|                                                                                                    |
| Cuentas de ID de itii Etiqueta de distintivo Estado                                                                                                    |
| Cuentas de ID de itii Etiqueta de distintivo Estado<br>8-765-223 Conectado                                                                                                    |
| Cuentas de ID de itii     Etiqueta de distintivo     Estado       Archivos de ID digit     8-765-223     Conectado                                                                                                    |
| Cuentas de ID de itiiEtiqueta de distintivoEstadoArchivos de ID digit8-765-223ConectadoIDs digitales de Win                                                                                                    |
| Cuentas de ID de itii     Etiqueta de distintivo     Estado       Archivos de ID digiti     8-765-223     Conectado       IDs digitales de Win     V     Módulos y distintivo                                                                                                    |
| Cuentas de ID de itii<br>Archivos de ID digit<br>IDs digitales de Win<br>Módulos y distintivo<br>Contouraphie Tr                                                                                                    |
| Cuentas de ID de itin     Etiqueta de distintivo     Estado       Archivos de ID digiti     B-765-223     Conectado       IDs digitales de Win     Módulos y distintivu     Etiqueta de distintivo       Módulos y distintivu     Cryptographic Tr                                                                                                    |
| Cuentas de ID de itin       Etiqueta de distintivo       Estado         Archivos de ID digit       8-765-223       Conectado         Módulos y distintivo       Cryptographic Tr                                                                                                    |
| Cuentas de ID de itin<br>Archivos de ID digit<br>IDs digitales de Win<br>Módulos y distintivo<br>8-765-223<br>Cryptographic Tr<br>8-765-223<br>Etiqueta de distintivo: 8-765-223<br>Etiqueta de distintivo: 8-765-223<br>Etiqueta de distintivo: 8-765-223                                                                                                    |
| Cuentas de ID de itin<br>Archivos de ID digit<br>IDs digitales de Win<br>Módulos y distintivo<br>8-765-223<br>Certificados de confiar<br>Cryptographic Te<br>8-765-223<br>Certificados de confiar<br>Id. del fabricante del módulo: A.E.T. Europe B.V.<br>Modulo: A.E.T. Europe B.V.                                                                                                    |
| Cuentas de ID de itii Etiqueta de distintivo Estado<br>Archivos de ID digit<br>IDs digitales de Win                                                                                                    |
| Cuentas de ID de itil Etiqueta de distintivo Estado<br>Archivos de ID dinit 8-765-223 Conectado                                                                                                    |
| Cuentas de ID de itin     Etiqueta de distintivo     Estado       Archivos de ID digiti     8-765-223     Conectado       IDs digitales de Win     6     6                                                                                                    |
| Cuentas de ID de itii Etiqueta de distintivo Estado<br>Archivos de ID digit<br>IDs digitales de Win                                                                                                    |
| Cuentas de ID de itii Etiqueta de distintivo Estado<br>Archivos de ID digit<br>8-765-223 Conectado                                                                                                    |
| Cuentas de ID de itii     Etiqueta de distintivo     Estado       Archivos de ID digit     8-765-223     Conectado                                                                                                    |
| Cuentas de ID de itii Etiqueta de distintivo Estado<br>Archivos de ID dígit <sup>8-765-223</sup> Conectado                                                                                                    |
| Cuentas de ID de itii Etiqueta de distintivo Estado<br>Archivos de ID digit <sup>8-765-223</sup> Conectado                                                                                                    |
| Cuentas de ID de itii Etiqueta de distintivo Estado<br>Archivos de ID digit <sup>8-765-223</sup> Conectado                                                                                                    |
| Cuentas de ID de itii Etiqueta de distintivo Estado<br>Archivos de ID digit 8-765-223 Conectado                                                                                                    |
| Cuentas de ID de itii     Etiqueta de distintivo     Estado       Archivos de ID digit     8-765-223     Conectado                                                                                                    |
| Cuentas de ID de itii     Etiqueta de distintivo     Estado       Archivos de ID digit     8-765-223     Conectado       IDs digitales de Win     6     6                                                                                                    |
| Cuentas de ID de itii Etiqueta de distintivo Estado<br>Archivos de ID digit<br>IDr digitaler de Win                                                                                                    |
| Cuentas de ID de itin     Etiqueta de distintivo     Estado       Archivos de ID digit     8-765-223     Conectado                                                                                                    |
| Cuentas de ID de itii     Etiqueta de distintivo     Estado       Archivos de ID digit     8-765-223     Conectado                                                                                                    |
| Cuentas de ID de itii     Etiqueta de distintivo     Estado       Archivos de ID digit     8-765-223     Conectado                                                                                                    |
| Cuentas de ID de itii     Etiqueta de distintivo     Estado       Archivos de ID digit     8-765-223     Conectado                                                                                                    |
| Cuentas de ID de itii Etiqueta de distintivo Estado<br>Archivos de ID diait<br>8-765-223 Conectado                                                                                                    |
| Cuentas de ID de itii Etiqueta de distintivo Estado<br>Archivos de ID digit 8-765-223 Conectado                                                                                                    |
| Cuentas de ID de itii Etiqueta de distintivo Estado<br>Archivos de ID digit 8-765-223 Conectado                                                                                                    |
| Cuentas de ID de itii Etiqueta de distintivo Estado<br>Archivos de ID digit 8-765-223 Conectado                                                                                                    |
| Cuentas de ID de itii     Etiqueta de distintivo     Estado       Archivos de ID digit     8-765-223     Conectado                                                                                                    |
| Cuentas de ID de itii Etiqueta de distintivo Estado<br>Archivos de ID digit <sup>8-765-223</sup> Conectado                                                                                                    |
| Cuentas de ID de itii Etiqueta de distintivo Estado<br>Archivos de ID digit <sup>8-765-223</sup> Conectado                                                                                                    |
| Cuentas de ID de itiji     Etiqueta de distintivo     Estado       Archivos de ID digiti     8-765-223     Conectado                                                                                                    |
| Cuentas de ID de itii Etiqueta de distintivo Estado<br>Archivos de ID diait<br>8-765-223 Conectado                                                                                                    |
| Cuentas de ID de itin Etiqueta de distintivo Estado<br>8-765-223 Conectado                                                                                                    |
| E CARACTER E CARACTER |
|                                                                                                    |
|                                                                                                    |
|                                                                                                    |
| Cambiar contraseña Iniciar sesión Cerrar sesión 🛃 Actualizar                                                                                                    |

Si seleccionamos el ID de la cédula, se visualizarán en la pantalla los dos certificados que están en la tarjeta ([A] Autenticación y [F] Firma). Es importante seleccionar el de firma [F] y dar click en el icono del lápiz (**Opciones de uso**) indicando **Usar para firmar**, para que el Adobe Reader pueda utilizar dicho certificado en la firma de documentos PDF. Luego cerramos esa ventana y presionamos **Aceptar** en preferencias.

| UBLICO -                         |                                                                                  |      | Código: P-23        |
|----------------------------------|----------------------------------------------------------------------------------|------|---------------------|
| STR. Str.                        |                                                                                  | NICA | Página: 36 de 46    |
|                                  | GUÍA DE INSTALACIÓN Y<br>CONFIGURACIÓN DE LOS CERTIFICAI                         | DOS  | Fecha efectiva:     |
|                                  | DE LAS AUTORIDADES RAÍZ E<br>INTERMEDIAS EN EL PROGRAMA ADO<br>ACROBAT READER DC | OBE  | Versión: <b>1.1</b> |
| Elaborado por:<br>Javier Batista | Revisado por:                                                                    |      | Aprobado por:       |

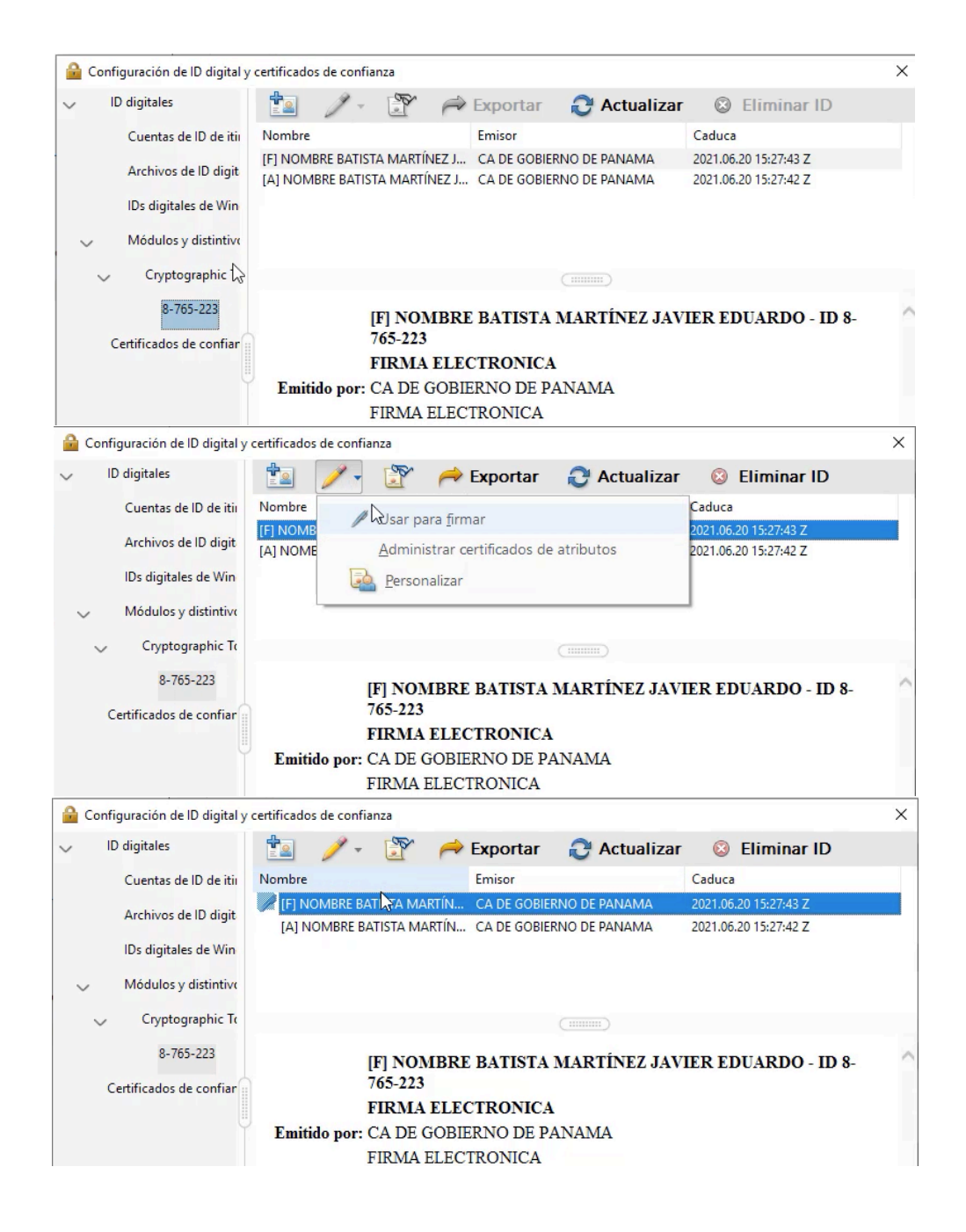

| UBLICO -                         |     |                                                                               |     | Código: P-23        |
|----------------------------------|-----|-------------------------------------------------------------------------------|-----|---------------------|
| STR. STATE                       |     | RECCION NACIONAL DE FIRMA ELECTRO                                             | NCA | Página: 37 de 46    |
|                                  | CON | GUÍA DE INSTALACIÓN Y<br>NFIGURACIÓN DE LOS CERTIFICAI                        | DOS | Fecha efectiva:     |
|                                  | INT | DE LAS AUTORIDADES RAÍZ E<br>ERMEDIAS EN EL PROGRAMA ADO<br>ACROBAT READER DC | OBE | Versión: <b>1.1</b> |
| Elaborado por:<br>Javier Batista |     | Revisado por:                                                                 |     | Aprobado por:       |

#### 4.3.3 Configuración del servidor de Sellado de tiempo

Lo ideal es que cada documento que firmemos, lleve incrustado una marca de hora ofrecida por un servidor de Sellado de tiempo y para configurar esa opción en el Adobe Reader volvemos al menú de Firmas (Edición -> Preferencias -> Firmas) y damos click en el último botón de Más (Marca de hora del documento).

|                                                                                   | Firmas digitales                                                                                                    |     |
|-----------------------------------------------------------------------------------|----------------------------------------------------------------------------------------------------|-----|
| Lomentano<br>Documentos<br>Seneral<br>Pantalla completa<br>Presentación de página | Creación y aspecto<br>• Opciones de control de creación de firma<br>• Establecer el aspecto de las firmas en un documento | Más |
| 3D y mutimedia<br>Accesibilidad<br>Administrador de confianza<br>Buscar           | Verificación <ul> <li>Controlar cómo y cuándo se verifican las firmas</li> </ul>                                          | Más |
| Cuentas de correo electrónico                                                     | Identidades y certificados de confianza                                                                                   |     |
| Formularios<br>dentidad                                                           | Crear y administrar identidades para firmar     Administrar credenciales usadas para confiar en documentos                | Más |
| internet                                                                          | Marca de hora del documento                                                                                               |     |
| lavaScript<br>Lectura<br>Medición (2D)                                            | Configurar ajustes de servidor de marca de hora                                                                           | Más |
| Medición (3D)<br>Medición (Geo)                                                   |                                                                                                    |     |
| Multimedia (heredado)<br>Drtografía                                               |                                                                                                    |     |
| Rastreador                                                                        |                                                                                                    |     |
| levisión                                                                          |                                                                                                    |     |
| Seguridad (meiorada)                                                              |                                                                                                    |     |
| Servicios en línea de Adobe<br>Jnidades                                           |                                                                                                    |     |

| OUBLICO A                        | REGISTRO PÚBLICO DE PANAMÁ |                                                                            |                              | Código: P-23    |
|----------------------------------|----------------------------|----------------------------------------------------------------------------|------------------------------|-----------------|
| DIRECCION NAC                    |                            | SION NACIONAL DE FIRMA ELECTRO                                             | ACIONAL DE FIRMA ELECTRONICA |                 |
|                                  | CONFIG                     | GUÍA DE INSTALACIÓN Y                                                      |                              | Fecha efectiva: |
|                                  |                            | E LAS AUTORIDADES RAÍZ E<br>IEDIAS EN EL PROGRAMA ADO<br>ACROBAT READER DC | Versión: <b>1.1</b>          |                 |
| Elaborado por:<br>Javier Batista |                            | Revisado por:                                                              |                              | Aprobado por:   |

| Servidores de directorio    | 📲 Nuevo 📝 Editar <table-cell-rows> Importar 🏟 Exportar 💿 Quitar 👔 Establecer predeterminar</table-cell-rows> |
|-----------------------------|----------------------------------------------------------------------------------------------------|
| Servidores de marca de hora | Nombre URL                                                                                                   |
|                             |                                                                                                    |
|                             | Nuevo servidor de marcas de hora                                                                             |
|                             | Nombre: TSA Panamá                                                                                           |
|                             | Configuración del servidor<br>Dirección URL del <u>s</u> ervidor: http://tsp.pki.gob.pa/                     |
|                             | Este servidor necesita que inicie la sesión                                                                  |
|                             | Nombre de u <u>s</u> uario:                                                                                  |
|                             | <u>C</u> ontraseña:                                                                                          |
|                             |                                                                                                    |
|                             |                                                                                                    |
|                             |                                                                                                    |

En la siguiente ventana (**Configuración del servidor**) seleccionamos **Servidores de marca de hora** y damos click en **Nuevo** para colocar un **Nombre** que identifique a nuestro servidor (puede ser **TSA Panamá** o el nombre que deseen), luego en la **Dirección URL del servidor** escribimos <u>http://tsp.pki.gob.pa/</u> y presionamos **Aceptar**.

| oUBLICO .                        | REGISTRO PUBLICO DE PANAMA |                                                                               |                     | Código: P-23     |
|----------------------------------|----------------------------|-------------------------------------------------------------------------------|---------------------|------------------|
| Sto of A                         |                            | DIRECCION NACIONAL DE FIRMA ELECTRONI                                         |                     | Página: 39 de 46 |
|                                  | CON                        | GUÍA DE INSTALACIÓN Y<br>NFIGURACIÓN DE LOS CERTIFICAI                        | DOS                 | Fecha efectiva:  |
|                                  | INT                        | DE LAS AUTORIDADES RAÍZ E<br>ERMEDIAS EN EL PROGRAMA ADO<br>ACROBAT READER DC | Versión: <b>1.1</b> |                  |
| Elaborado por:<br>Javier Batista |                            | Revisado por:                                                                 |                     | Aprobado por:    |

| Servicores de directorio    | 📲 Nuevo 📝 Editar 🖱 Importar 🧀 Exportar 💿 Quitar 📝 Establecer predetermin |
|-----------------------------|--------------------------------------------------------------------------|
| Servidores de marca de hora | Nombre URL                                                               |
|                             | TSA Panamá http://tsp.pki.gob.pa/                                        |
|                             |                                                                          |
|                             |                                                                          |
|                             |                                                                          |
|                             |                                                                          |
| ſs                          | Seguridad de Acrobat                                                     |
|                             | Seguridad de Acrobat                                                     |

Posteriormente se podrá apreciar que la dirección de la **Autoridad de Sellado de Tiempo de Panamá** aparecerá en la ventana de **Configuración del servidor** y es importante seleccionarla para presionar el botón de **Establecer predeterminado**, donde indicaremos **Aceptar** en la pregunta de seguridad de Acrobat. Al finalizar, debe mostrarse el servidor de TSA como predeterminado y se puede cerrar la ventana, para luego presionar **Aceptar** en la ventana de **Preferencias**.

| Configuración del servidor  |                  |                                      |          |
|-----------------------------|------------------|--------------------------------------|----------|
| Servidores de directorio    | 👻 Nuevo 📝 Editar | 🗧 🦳 Importar 🏾 🧀 Exportar 🛛 🔞 Quitar | 😭 Borrar |
| Servidores de marca de hora | Nombre           | URL                                  |          |
|                             | TSA Panamá       | http://tsp.pki.gob.pa/               |          |
|                             |                  |                                      |          |
|                             |                  |                                      |          |
|                             |                  |                                      |          |
|                             |                  |                                      |          |

| UBLICO -                         |                                                            |                                                                            |                     | Código: P-23  |
|----------------------------------|------------------------------------------------------------|----------------------------------------------------------------------------|---------------------|---------------|
| STR. POR STO OF ATL              | GUÍA DE INSTALACIÓN Y<br>CONFIGURACIÓN DE LOS CERTIFICADOS |                                                                            | Página: 40 de 46    |               |
|                                  |                                                            |                                                                            | Fecha efectiva:     |               |
|                                  | D                                                          | E LAS AUTORIDADES RAÍZ E<br>IEDIAS EN EL PROGRAMA ADO<br>ACROBAT READER DC | Versión: <b>1.1</b> |               |
| Elaborado por:<br>Javier Batista |                                                            | Revisado por:                                                              |                     | Aprobado por: |

4.3.4 Prueba para firmar un documento PDF con el Adobe Reader

Si se han configurado los certificados de las CA, se ha desactivado el modo protegido del Adobe Reader indicando la ruta del controlador y si se ha indicado el servidor del Sellado de Tiempo, podemos realizar una prueba firmando un documento PDF. Para realizar esta acción, abrimos el documento deseado, dando doble click sobre el archivo en el explorador de Windows (o el sistema operativo en uso) o utilizando la misma opción del Adobe Reader **Archivo -> Abrir**. Una vez que tenemos el documento abierto, vamos a la opción de **Herramientas** (ubicada como una pestaña debajo del menú y al lado de **Inicio**) y seleccionamos el icono de **Certificados**.

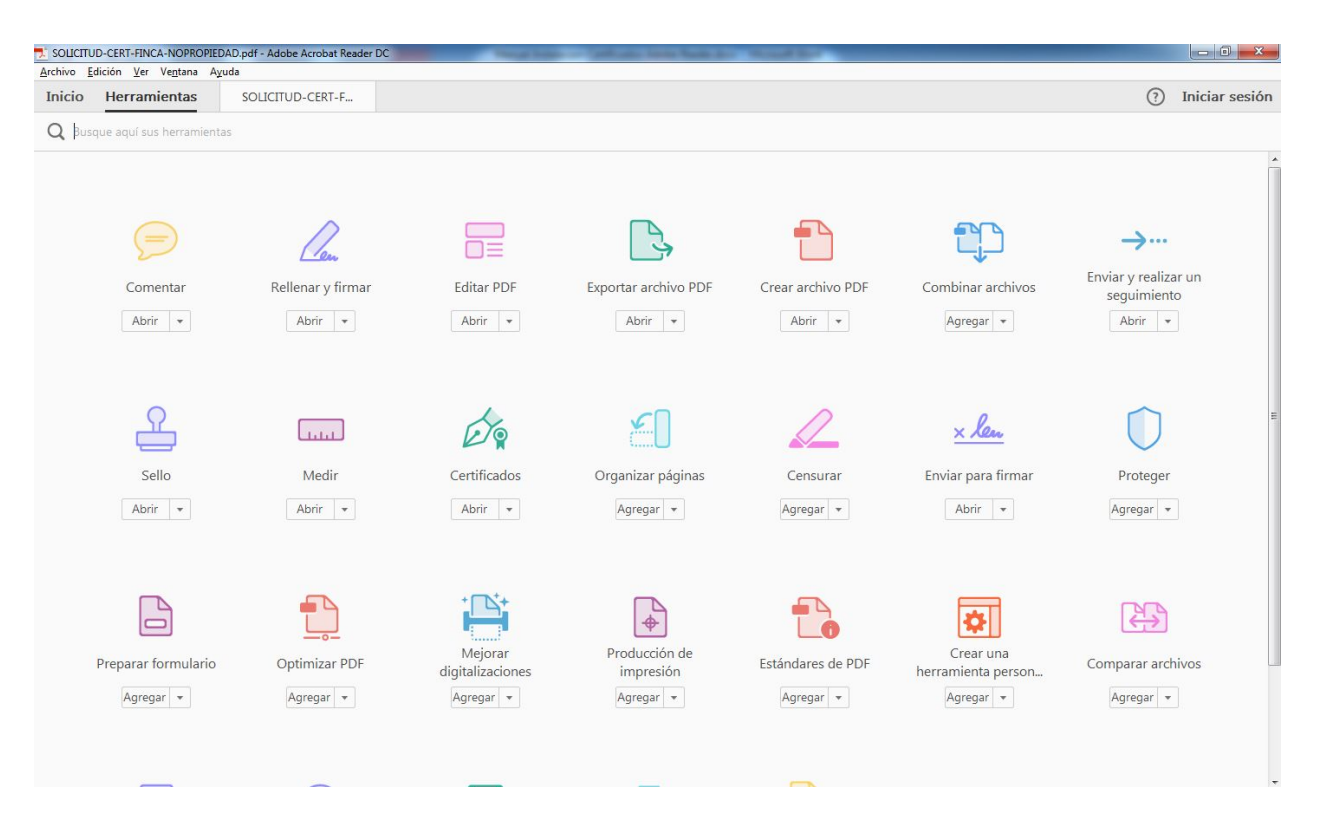

Esa opción habilitará una barra de herramientas debajo de la pestaña que muestra al documento PDF abierto con las opciones de **Firmar digitalmente**, **Marca de hora y Validar todas las firmas.** Seleccionamos **Firmar digitalmente**, saldrá un mensaje indicando que podemos dibujar

| UBLICO -                         | REGISTRO PÚBLICO DE PANAMÁ           |                                                                               |                     | Código: P-23  |     |                  |
|----------------------------------|--------------------------------------|-------------------------------------------------------------------------------|---------------------|---------------|-----|------------------|
| STR. POR STO DE ATL              | DIRECCIÓN NACIONAL DE FIRMA ELECTRON |                                                                               |                     |               | NCA | Página: 41 de 46 |
|                                  | CON                                  | GUÍA DE INSTALACIÓN Y<br>NFIGURACIÓN DE LOS CERTIFICAI                        | Fecha efectiva:     |               |     |                  |
|                                  | INT                                  | DE LAS AUTORIDADES RAÍZ E<br>ERMEDIAS EN EL PROGRAMA ADO<br>ACROBAT READER DC | Versión: <b>1.1</b> |               |     |                  |
| Elaborado por:<br>Javier Batista |                                      | Revisado por:                                                                 |                     | Aprobado por: |     |                  |

con el Mouse un cuadro en cualquier parte del documento donde se añadirá una imagen visual que representa la firma, se presiona **Aceptar** y se procede a dibujar en el área deseada.

| SOLICITUD-CERT-FINCA-NOPROPIED                         | AD.pdf - Adobe Acrobat Reader DC                                                                                                    |                  |
|--------------------------------------------------------|----------------------------------------------------------------------------------------------------|------------------|
| Archivo Edicion Ver Ventana Ayu<br>Inicio Herramientas | solicitud-cert-F ×                                                                                                    | ) Iniciar sesiór |
| B 🕈 🖶 🖂 Q                                              | ⑦ ④ 1 /1 ▶ ⑦ ○ ⊕ 33% ▼ ☐ ፼ ₽                                                                                                    | -                |
| Certificados •                                         | 🔗 Firmar digitalmente 🌓 Marca de hora 🖉 Validar todas las firmas                                                                                                    | ×                |
| Tipo de Certif                                         | SOLICITU<br>Haga clic y arrastre con el ratón para dibujar el área en la que desea que<br>aparezea la firma. Una vez que haya terminado de anastrar el área deseado,<br>accedera al arguiente paso del proceso de firma.<br>No volver a mostrar este mensaje<br>Aceptar | )                |
| A. CERT                                                | ÍMENES SOBRE LA PROPIEDAD)                                                                                                    | ,                |
| Datos de la f<br>Número de Fir<br>(folio real electr   | rinca:<br>rónico) Provincia                                                                                                    |                  |
| Código de Ubic                                         | cación Indique si la finca es de PH o de Propiedad: PH Propie                                                                                                    | dad              |
| Datos de Inse                                          | cripción de la Finca. Escoja UNA de las tres siguientes opciones:                                                                                                    |                  |

Cuando hemos seleccionado el área del documento donde estará la imagen de la firma, se mostrará una ventana para escoger el certificado que se utilizará para firmar. Normalmente se mostrarán los certificados incluidos en el repositorio de Windows, donde deben salir también los que están en la tarjeta insertada en el lector. Escogemos el certificado que empieza con **[F] NOMBRE ....**, damos click en **Continuar** donde aparece una imagen por defecto que genera el Adobe con el nombre del certificado y la cédula (se puede dejar esa o cambiarla por una imagen personalizada usando las opciones que se brindan), se escribe el número PIN de la tarjeta y finalmente se indica **Firmar**.

| UBLICO .                         | REGISTRO PÚBLICO DE PANAMÁ |                                                                               |     | Código: P-23        |  |
|----------------------------------|----------------------------|-------------------------------------------------------------------------------|-----|---------------------|--|
| SHO DE ALL                       |                            | GUÍA DE INSTALACIÓN Y<br>CONFIGURACIÓN DE LOS CERTIFICADOS                    |     | Página: 42 de 46    |  |
|                                  | CON                        |                                                                               |     | Fecha efectiva:     |  |
|                                  |                            | DE LAS AUTORIDADES RAÍZ E<br>ERMEDIAS EN EL PROGRAMA ADO<br>ACROBAT READER DC | DBE | Versión: <b>1.1</b> |  |
| Elaborado por:<br>Javier Batista |                            | Revisado por:                                                                 |     | Aprobado por:       |  |

| Firmar cor   | un ID digital                                                                                                    | >           |
|--------------|----------------------------------------------------------------------------------------------------|-------------|
| Seleccione e | l ID digital que desee utilizar para la firma:                                                                              | tualizar    |
| • 9          | <b>[F] NOMBRE BATISTA MARTÍNE</b> (ID digitales de Windows) Ve<br>Emitido por: CA DE GOBIERNO DE PANAMA, Caduca: 2020.02.02 | er detalles |
|              | [A] NOMBRE BATISTA MARTÍNE (ID digitales de Windows) Ve<br>Emitido por: CA DE GOBIERNO DE PANAMA, Caduca: 2020.02.02        | er detalles |
|              | <b>Javier Eduardo Batista Martinez</b> (ID digitales de Windows) Ve<br>Emitido por: TEP-AC1-Despacho, Caduca: 2018.08.08    | er detalles |
| 0            |                                                                                                    |             |
| ?            | Configurar ID digital nuevo Cancelar                                                                                        | Continuar   |

| UBLICO .                         | REGISTRO PÚBLICO DE PANAMÁ |                                                                               |     | Código: P-23        |
|----------------------------------|----------------------------|-------------------------------------------------------------------------------|-----|---------------------|
| STR. POLSO DE STR                |                            | ECCIÓN NACIONAL DE FIRMA ELECTRO                                              | NCA | Página: 43 de 46    |
|                                  | CON                        | GUÍA DE INSTALACIÓN Y<br>IFIGURACIÓN DE LOS CERTIFICAI                        | DOS | Fecha efectiva:     |
|                                  | INTE                       | DE LAS AUTORIDADES RAÍZ E<br>ERMEDIAS EN EL PROGRAMA ADO<br>ACROBAT READER DC | OBE | Versión: <b>1.1</b> |
| Elaborado por:<br>Javier Batista |                            | Revisado por:                                                                 |     | Aprobado por:       |
|                                  |                            |                                                                               |     |                     |

| Aspecto                     | Texto normal                                   | ~                                                      | Crear                                                                                                    |
|-----------------------------|------------------------------------------------|--------------------------------------------------------|----------------------------------------------------------------------------------------------------|
| [F] I<br>BAT<br>JAV<br>ID 8 | NOMBRE<br>TIS TAMAR<br>TIE RE DUAI<br>-765-223 | Firm<br>[F] N<br>TÍNEZ MAR<br>RDO- EDU<br>Fecl<br>11:1 | nado digitalmente por<br>NOMBREBATISTA<br>RTÍNEZJAVIER<br>JARDO- ID 8-765-223<br>ha: 2018.05.14<br>.4:08 -05'00' |
| Bloque                      | ear el documento tras la                       | firma                                                  | Ver detalles del certificado                                                                                     |
| Escriba e                   | el PIN o la contraseña del ID                  | digital:                                               | Atrás Firmar                                                                                                    |

|  | UBLICO .                         | REGISTRO PÚBLICO DE PANAMÁ                                                      |                 | Código: P-23        |
|--|----------------------------------|---------------------------------------------------------------------------------|-----------------|---------------------|
|  |                                  |                                                                                 | ICA             | Página: 44 de 46    |
|  |                                  | GUÍA DE INSTALACIÓN Y<br>ONFIGURACIÓN DE LOS CERTIFICAI                         | Fecha efectiva: |                     |
|  |                                  | DE LAS AUTORIDADES RAÍZ E<br>ITERMEDIAS EN EL PROGRAMA ADO<br>ACROBAT READER DC | DBE             | Versión: <b>1.1</b> |
|  | Elaborado por:<br>Javier Batista | Revisado por:                                                                   |                 | Aprobado por:       |

| -                                                                                                    | :ta                                         |                      |              |                   | - 6  |
|----------------------------------------------------------------------------------------------------|---------------------------------------------|----------------------|--------------|-------------------|------|
| <ul> <li>Favoritos</li> <li>Descargas</li> <li>Escritorio</li> <li>Sitios recientes</li> <li>Bibliotecas</li> <li>Documentos</li> <li>Imágenes</li> <li>Música</li> <li>Subversion</li> </ul> | Nombre                                      | Ningún elemento coin | icide con el | Fecha de modifica | Tipo |
|                                                                                                    | JD-CERT-FINCA-NOPROPIE<br>Adobe PDF (*.pdf) | EDAD-FIRMA.pdf       |              |                   |      |

Después de presionar el botón de **Firmar**, el Adobe Reader pedirá salvar el documento con un nuevo nombre para no modificar el original, se selecciona la carpeta con el nombre deseado y **Guardar**.

| UBLICO .                                                                                | REGISTRO PÚBLICO DE PANAMÁ                                                                     |                                                                                                    | Código: P-23                                                                |  |
|-----------------------------------------------------------------------------------------|------------------------------------------------------------------------------------------------|----------------------------------------------------------------------------------------------------|-----------------------------------------------------------------------------|--|
| 5100 OF ATL                                                                             | DIRECCIÓN NACIONAL DE FI                                                                       | Página: 45 de 46                                                                                                    |                                                                             |  |
|                                                                                         | GUÍA DE INSTALACIÓN Y<br>CONFIGURACIÓN DE LOS CERTIFICADOS                                     |                                                                                                    | Fecha efectiva:                                                             |  |
|                                                                                         | DE LAS AUTORIDAI<br>INTERMEDIAS EN EL PRO<br>ACROBAT REAI                                      | DES RAÍZ E<br>DGRAMA ADOBE<br>DER DC                                                                                                    | Versión: <b>1.1</b>                                                         |  |
| Elaborado por:<br>Javier Batista                                                        | Revisado po                                                                                    | pr:                                                                                                    | Aprobado por:                                                               |  |
| Archive Edicin VY Ventans Ayuda<br>Inicio Herramientas SOLICITUD-<br>Con Certificados ~ | CERT-F ×<br>1 / 1 ▶ ⊕ ⊖ ⊕ 38% → H ⊡ E<br>Ø Firmar digitalmente B Marca de hora                 | G Validar todas las firmas                                                                                                    | Iniciar sesión     X                                                        |  |
| 6. Uso MIVI (B/.5.00)<br>C. DATOS DEL F                                                 | Banco Hipotecario (B/.5.00) Otros Bancos PRESENTANTE O SOLICITANTE NOMBRE Firmado digitalmente | Estado de validación de la firma<br>La firma es VÁLIDA, firmada por [F] NOMBRE I<br>EDUARDO - Ba-765-223 < sibatirat@registro-<br>- No ha habido modificaciones en a document<br>- El documento está firmado por el usuario ac | BATISTA MARTÍNEZ JAVIER<br>ublice.gob.ps>.<br>d essé que se firmó.<br>tual. |  |

Si todo se realiza correctamente, se debe mostrar el documento PDF con la imagen representativa de la firma y si damos click sobre ella, saldrá una ventana indicando que la firma es válida, donde estarán los datos de la persona que firmó dicho documento.

Fecha de solicitud:

| -UBLICO -                        |     | REGISTRO PÚBLICO DE PANAMÁ                                                    |                 | Código: P-23        |  |
|----------------------------------|-----|-------------------------------------------------------------------------------|-----------------|---------------------|--|
| Star Star                        |     |                                                                               | NCA             | Página: 46 de 46    |  |
|                                  | CON | GUÍA DE INSTALACIÓN Y<br>NFIGURACIÓN DE LOS CERTIFICAI                        | Fecha efectiva: |                     |  |
|                                  | INT | DE LAS AUTORIDADES RAÍZ E<br>ERMEDIAS EN EL PROGRAMA ADO<br>ACROBAT READER DC | OBE             | Versión: <b>1.1</b> |  |
| Elaborado por:<br>Javier Batista |     | Revisado por:                                                                 |                 | Aprobado por:       |  |

|             | D-CERT-FINCA-NOPROPIEDA                                                                                      | AD-testfirma2.pdf - A                        | Adobe Acrobat Reade | r DC                                           | and the state of the state of t | the Annual Property of | and Manager St. |                  |
|-------------|----------------------------------------------------------------------------------------------------|----------------------------------------------|---------------------|------------------------------------------------|----------------------------------------------------------------------------------------------------|------------------------|-----------------|------------------|
| Archivo E   | dición Ver Ventana Ayu                                                                                       | da                                           |                     |                                                |                                                                                                    |                        |                 |                  |
| Inicio      | Herramientas                                                                                                 | SOLICITUD-CE                                 | RT-F ×              |                                                |                                                                                                    |                        |                 |                  |
| B 4         | ) 🖶 🖂 Q                                                                                                    |                                              | 1 / 1               | ${\oplus} \ominus {\oplus}$                    | 27,3% 🔹                                                                                                    |                        |                 | Q                |
| Firma       | do y todas las firmas son válic                                                                              | las.                                         |                     |                                                |                                                                                                    |                        |                 | 🖧 Panel de firma |
| ₿<br>@<br>& | Tipo de Certific                                                                                             | ado:                                         | CITUD DE            | DOS LOS CER                                    | CADO DE F                                                                                                    | FINCA O                | NO PROI         | PIEDAD           |
| 4           | GRAVAM<br>Datos de la fine<br>Número de Fince<br>(folio real electrór<br>Código de Ubicad<br>Datos de Inscri | ca:<br>a<br>hico)<br>ción<br>pción de la Fin | Ca. Escoja UNA      | Provincia<br>Indique si la<br>de las tres sigu | inca es de PH o de                                                                                                    | e Propiedad:           | РН              | Propiedad        |

Cuando el documento se vuelve abrir en un Adobe Reader configurado con los certificados de las CA y TSA, explicados anteriormente, debe salir una leyenda indicando que el documento está **Firmado y todas las firmas son válidas.**